# SONY

# データ プロジェクター

## 取扱説明書

## VPL-SW535C/SW525C/SW535/SW525 VPL-SX535

機種の中には、国・地域によって販売されていないものがあります。 ソニーの相談窓口に確認してください。

#### お買い上げいただきありがとうございます。

 
 を含いていた。

 をする

 電気製品は安全のための注意事項を守らないと、 火災や人身事故になることがあります。

 この取扱説明書と付属の簡易説明書をよくお読みのうえ、

 製品を安全にお使いください。お読みになったあとは、

いつでも見られるところに必ず保管してください。

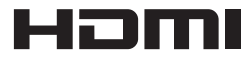

© 2011 Sony Corporation

## 目次

## はじめに

| 各部の名前と働き               | 3 |
|------------------------|---|
| 本体                     | 3 |
| 接続端子                   | 4 |
| リモコンと操作部               | 5 |
| インタラクティブペンデバイス         |   |
| (VPL-SW535C/SW525C のみ) |   |
|                        | 8 |

## 準備

| 接続のしかた           | 9 |
|------------------|---|
| コンピューターとの接続      | 9 |
| ビデオ機器との接続1       | 0 |
| 外部モニター、オーディオ機器との | D |
| 接続1              | 2 |

## 映像の投写と画面の調整

| 映像を投写する  |  |
|----------|--|
| 映像を調整する. |  |
| 電源を切る    |  |

## メニューで行う調整と設定

| メニューの操作のしかた |    |
|-------------|----|
| 画質設定        |    |
| 画面モード       | 23 |
| 機能設定        |    |
| 操作設定        |    |
| 接続/電源設定     |    |
| 設置設定        |    |
| 情報          |    |

## ネットワーク機能

| ネットワーク機能を利用する      |
|--------------------|
| ウェブブラウザでプロジェクターの   |
| コントロール画面を開く        |
| プロジェクターの状態を確認する    |
|                    |
| プロジェクターを操作する35     |
| メールレポート機能を利用する …35 |

## インタラクティブ機能

| インタラクティブ機能を使用する   | 37 |
|-------------------|----|
| USB ケーブルでコンピューターと |    |
| 接続する              | 39 |
| Windows の場合       | 39 |
| Mac の場合           | 44 |

## その他

| インジケーターの見かた   | 49 |
|---------------|----|
| メッセージー覧       | 50 |
| 故障かな?と思ったら    | 51 |
| ランプを交換する      | 54 |
| エアーフィルターを掃除する | 56 |
| 仕様            | 58 |
| 投写距離とレンズシフト量  | 65 |
| 寸法図           | 69 |
| 保証書とアフターサービス  | 74 |
| 索引            | 75 |

## 各部の名前と働き

本体

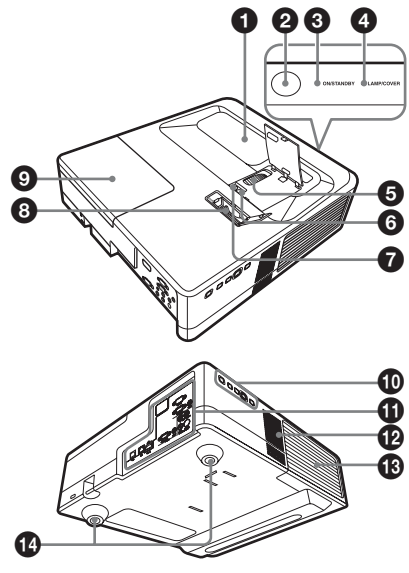

- 投写窓
- 2 リモコン受光部
- ON/STANDBY インジケーター (49ページ)
- ④ LAMP/COVER インジケーター (49 ページ)
- ⑤ フォーカスリング(15ページ)
- ⑥ レンズシフトダイヤル V (15ページ)
- **⑦**レンズシフトダイヤルH (15ページ)
- ③ ズームレバー (15ページ)
- ・
  ランプカバー(54 ページ)
- 🛈 操作部(5 ページ)
- 接続端子部(4ページ)
- 🕑 スピーカー

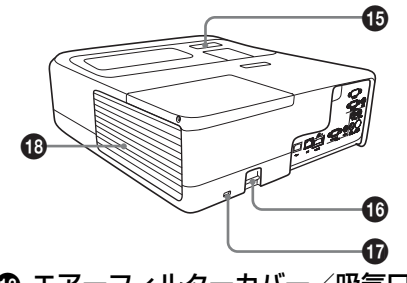

いめいま

- 🚯 脚(16 ページ)
- センサー受光窓(VPL-SW535C/SW525Cのみ)

## ❻ 盗難防止用バー

市販の盗難防止チェーン(ワイ ヤー)などを取り付けることができ ます。

## 🛈 盗難防止ロック

Kensington 社製の盗難防止用ケー ブルを取り付けることができます。 詳しくは、Kensington 社のホーム ページをご覧ください。

http://www.kensington.com/

## 🚯 排気口

## ⚠警告

排気口、吸気口をふさがないでくだ さい。内部に熱がこもり、火災や故 障の原因となることがあります。ま た、排気口付近に手を近づけたり、 変形しやすいものを置いたりしない でください。やけどや変形の原因に なることがあります。

#### VPL-SW535C/SW525C/SW535/SW525

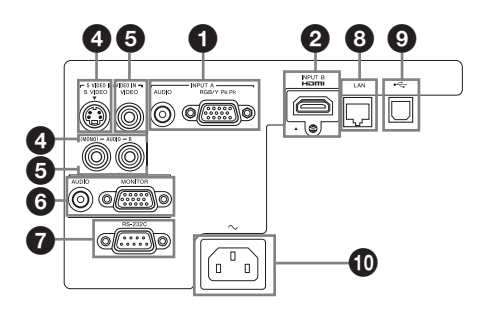

VPL-SX535

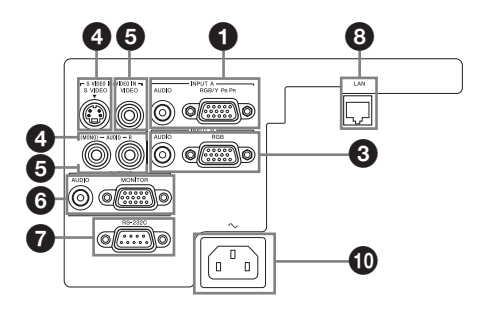

入力 (9、10ページ)

### ● 入力 A(INPUT A)

 映像: RGB / Y P<sub>B</sub> P<sub>R</sub> 入力端子 (RGB / Y P<sub>B</sub> P<sub>R</sub>)
 音声:音声入力端子(AUDIO)

 入力B (INPUT B) (VPL-SW535C/SW525C/ SW535/SW525のみ)

> 映像:HDMI入力端子(HDMI) 音声:HDMI入力端子(HDMI)

③ 入力B (INPUT B) (VPL-SX535のみ)

映像:RGB入力端子(RGB) 音声:音声入力端子(AUDIO)

④ Sビデオ (S VIDEO IN)

映像:Sビデオ入力端子 音声:音声入力端子(L (MONO) AUDIO/ R)

「ジデオ (VIDEO IN)
 映像:ビデオ入力端子
 音声:音声入力端子 (L (MONO)
 AUDIO/ R)

#### ご注意

Sビデオとビデオは同じ音声入力を使用 します。

## 出力(12 ページ)

### 6 出力 (OUTPUT)

映像:モニター出力端子 (MONITOR) 音声:音声出力端子(AUDIO)

#### ご注意

投写している映像または音声が出力され ます。映像については、RGB入力端子 (入力 A、入力 B (入力 B は VPL-SX535 のみ))からコンピューター信号を入力し ているとき、または Y PB PR 入力端子 (入力 A)からビデオ信号を入力している ときに出力できます。

### その他

- RS-232C 端子 (RS-232C)
   RS-232C 準拠の制御用端子です。 コンピューターの RS-232C 端子と RS-232C ケーブル (クロス) で接続 します。
- ③ LAN 端子 (33 ページ)
- USB 端子(タイプ B)(VPL-SW535C/SW525C のみ)

**① 電源コンセント(~)** 付属の電源コードを接続します。

#### リモコンと操作部

#### リモコン

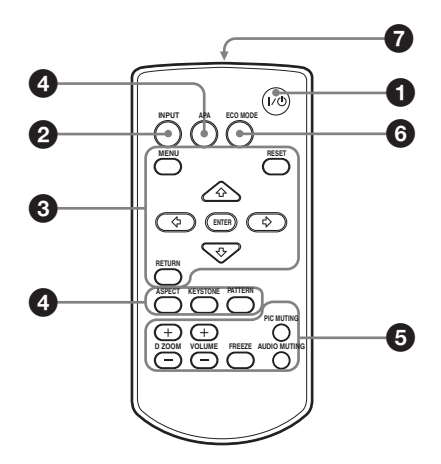

操作部

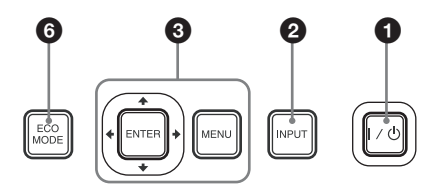

- 電源を入/スタンバイする
   Ⅰ/ () (オン/スタンバイ) ボタン
- 入力を切り換える(13ページ)
   INPUT(入力選択)ボタン
- ③ メニュー操作などを行う(19 ページ)
   MENU(メニュー)ボタン
   RESET(リセット)ボタン
   ENTER(決定) / ↓/↓/↓/→(矢印)ボタン
   RETURN(戻る)ボタン

 (15ページ)
 ASPECT (アスペクト) ボタン
 (23ページ)
 KEYSTONE (台形補正) ボタン
 (17ページ)
 PATTERN (パターン) ボタン
 (17ページ)
 APA (オートピクセルアライメン
 ト) ボタン<sup>\*</sup> (17ページ)

ご注意

 \* RGB 入力端子(入力 A、入力 B (入力 B は VPL-SX535 のみ))から コンピューター信号を入力している ときに使用できます。

#### 

ボタン<sup>\*1</sup>

投写中の映像の一部を拡大します。

- D ZOOM + ボタンを押し、投写画 面上にデジタルズームアイコンを 表示する。
- 2 ★/★/★/→ ボタンで、拡大したい 映像の位置にデジタルズームアイ コンを移動させる。
- **3** D ZOOM + ボタンまたは D ZOOM - ボタンをくり返し押し、 拡大率を変える。
  - 拡大率は1倍から4倍まで変更で きます。

RESET ボタンを押すと、元の映像 に戻ります。

#### PIC MUTING(ピクチャーミュー ティング)ボタン

一時的に投写中の映像を消します。
 もう一度押すと解除します。
 消画中はランプ出力を低下させ、消費電力を抑えることができます。

AUDIO MUTING(オーディオ ミューティング)ボタン

音声出力時に一時的に音声を消しま す。もう一度押すと解除します。

**VOLUME (音量) +/ ーボタン** 音量を調整します。

**FREEZE (フリーズ)ボタン<sup>\*2</sup>** 一時的に映像を静止します。もう一 度押すと解除します。

#### ご注意

- \*1 コンピューター信号を入力してい るときに使用できます。ただし入 力信号の解像度によっては使用で きない場合があります。
- \*2 コンピューター信号を入力してい るときに使用できます。

#### ⑥ 簡単に省エネ設定をする

ECO MODE(エコ モード)ボタン

「ランプモード」、「無信号時設定」、「信 号無変化時設定」、「スタンバイモード」 の省エネ設定ができます。

1 ECO MODE ボタンを押し、ECO モー ドメニューを表示する。

| ECO モード |           |
|---------|-----------|
| ECO     |           |
| ユーザー    | •         |
|         |           |
| 00 選択   | RETURN 戻る |

- 2 ◆/◆ボタンまたはECO MODEボタン を押し、「ECO」または「ユーザー」 モードを選ぶ。
  - ECO: それぞれの設定を最も省エネ になる値(ランプモード:「低」/ 無信号時設定:「スタンバイ」/信 号無変化時設定:「ランプ減光」/ スタンバイモード:「低」)に設定 します。
  - **ユーザー**: ECO 設定を手動で行えま す。(手順**3**へ)

#### 6 各部の名前と働き

3「ユーザー」を選び、→ボタンを押す。 設定項目が表示されます。

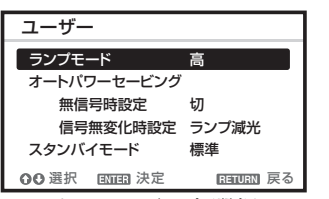

- 4 ▲/◆ ボタンで項目を選択し、ENTER ボタンを押して設定項目を選ぶ。
- 5 ★/ ▼ボタンで設定値を選ぶ。
- 6 ENTER ボタンを押す。

元の画面に戻ります。

各設定項目の内容について詳細は、接続/電源設定メニュー(29ページ)の 「ランプモード」、「無信号時設定」、「信 号無変化時設定」、「スタンバイモード」 をご覧ください。

#### その他

#### ⑦ リモコン発光部

#### リモコンの操作について

- ・リモコン受光部に向けて操作してく ださい。
- ・本体に近いほど、操作可能な角度が 広がります。
- ・リモコンと本体のリモコン受光部の 間に障害物があると、操作できない ことがあります。

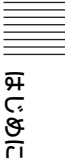

### インタラクティブペンデバイス(VPL-SW535C/SW525C のみ)

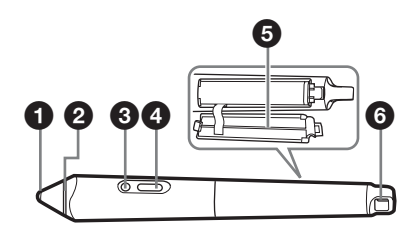

#### ● ペン先

マウスの左クリックとして機能しま す。

#### ク カラーリング

メイン:青色/サブ:灰色

#### ・ インジケーター

ボタン(メインのみ)を押したとき、 もしくはペン先で画面を押した際に 点灯します。電池残量が少ない場合 は点灯しません。その場合は、電池 の交換を行ってください。

#### 4 ボタン

マウスの右クリックとして機能しま す (メインのみ)。

#### ⑤ 電池カバー

電池カバーはベルトにより本体につ なげられています。カバーを開く際 にはベルトが切れないよう注意して ください。

### ❻ ストラップ取り付け穴

## 接続のしかた

#### ご注意

- · 各機器の電源を切った状態で接続してください。
- ・接続ケーブルは、各端子の形状に合った正しいものを選んでください。
- ・プラグはしっかり差し込んでください。不完全な接続は、動作不良や画質不良の原因 になります。抜くときは、必ずプラグを持って抜いてください。
- ・接続する機器の取扱説明書もあわせてご覧ください。
- ·音声ケーブルは、抵抗なしのものをお使いください。

### コンピューターとの接続

コンピューターとの接続のしかたを入力別に説明します。

### 入力A (INPUT A) /入力B (INPUT B)

#### VPL-SW535C/SW525C/SW535/SW525

RGB 出力端子または HDMI 出力端子付きのコンピューターと接続します。

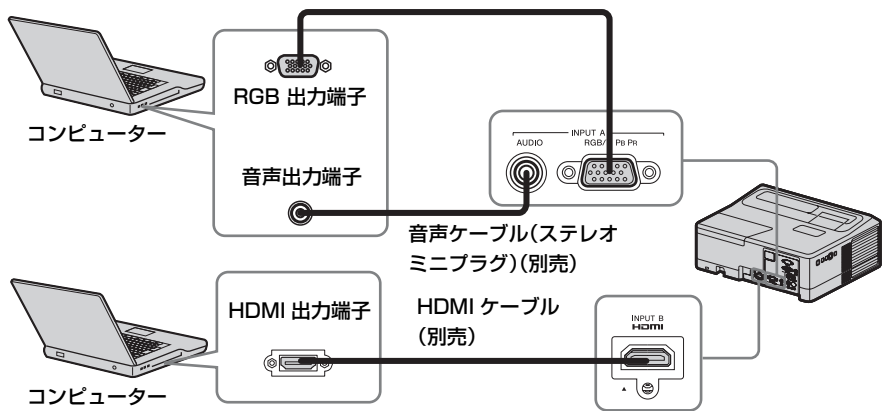

ミニ D-sub15 ピンケーブル(VPL-SW535/VPL-SX535 のみ付属)

準備

#### VPL-SX535

RGB 出力端子付きのコンピューターと接続します。

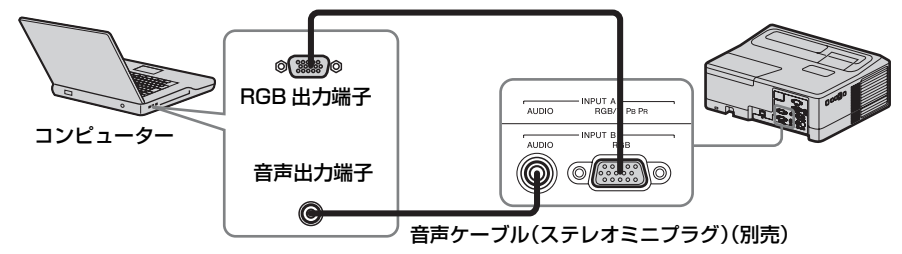

ミニ D-sub 15 ピンケーブル(VPL-SW535/VPL-SX535 のみ付属)

#### ご注意

- ・HDMI で接続する機器、および HDMI ケーブルは、HDMI ロゴを取得したものをご使 用ください。
- ・本機の HDMI 端子は、DSD (Direct Stream Digital) 信号と CEC (Consumer Electronics Control) 信号には対応していません。
- ・コンピューターの画面の設定で、外部モニターの解像度を VPL-SW535C/SW525C/ SW535/SW525 は 1280 × 800 ピクセル、VPL-SX535 は 1024 × 768 ピクセルに設定す ることをおすすめします。

#### ビデオ機器との接続

VHS ビデオ、DVD プレーヤー、BD プレーヤーなどのビデオ機器との接続のしか たを入力別に説明します。

#### S ビデオ(S VIDEO IN)

Sビデオ出力端子付きのビデオ機器と接続します。

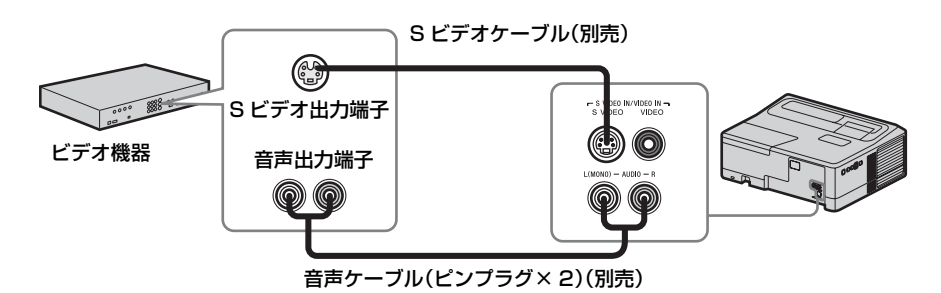

## ビデオ (VIDEO IN)

ビデオ出力端子付きのビデオ機器と接続します。

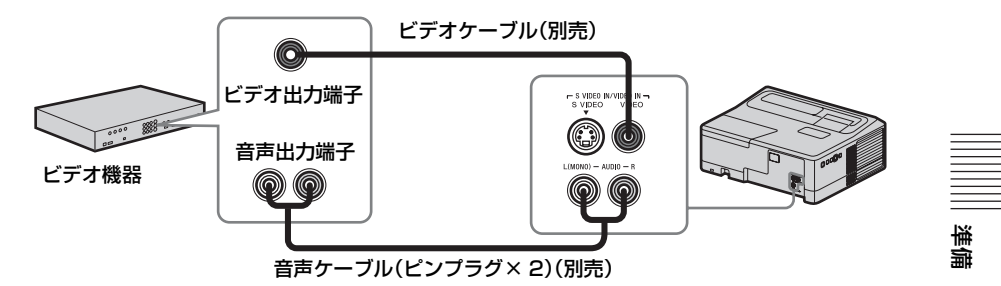

### 入力A(INPUT A)

Y PB PR 出力端子付きのビデオ機器と接続します。

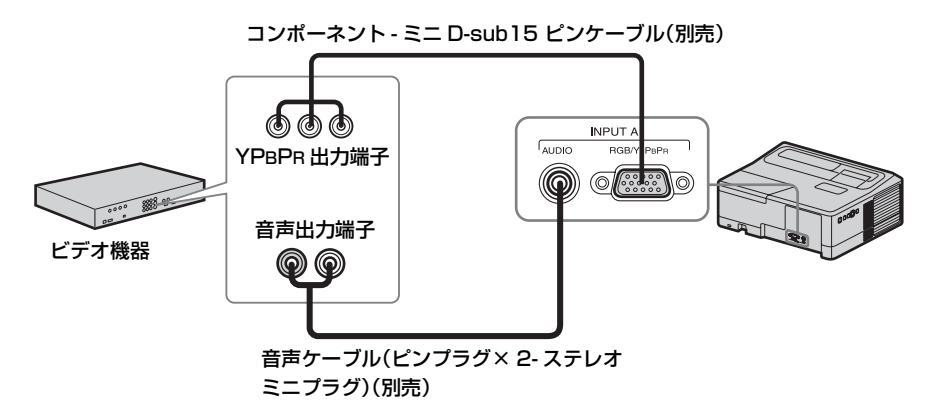

#### 入力B (INPUT B) (VPL-SW535C/SW525C/SW535/SW525 のみ)

HDMI 出力端子付きのビデオ機器と接続します。

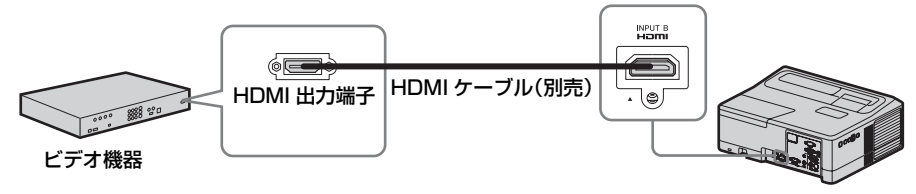

#### ご注意

- ・HDMI で接続する機器、および HDMI ケーブルは、HDMI ロゴを取得したものをご使用ください。
- ・本機の HDMI 端子は、DSD (Direct Stream Digital) 信号と CEC (Consumer Electronics Control) 信号には対応していません。

#### 外部モニター、オーディオ機器との接続

#### 出力(OUTPUT)

投写中の映像または本機に入力された音声を、モニターなどのディスプレイ機器、 またはアンプ内蔵スピーカーなどのオーディオ機器に出力することができます。

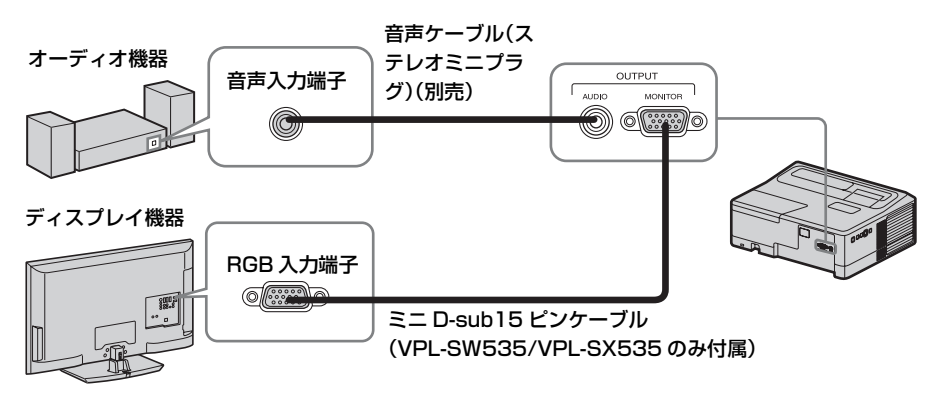

ご注意

投写している映像または音声が出力されます。映像については、RGB入力端子(入力 A、入力B(入力BはVPL-SX535のみ))からコンピューター信号を入力しているとき、 または Y PB Pr入力端子(入力A)からビデオ信号を入力しているときに出力できます。

## 映像を投写する

プロジェクター(本機)は、スクリーンまでの距離(投写距離)によって投写され る映像の大きさが変わります。スクリーンサイズに合うように本機を設置してくだ さい。投写距離と投写される映像の大きさについて詳しくは、「投写距離とレンズ シフト量 | (65ページ)をご覧ください。

#### ご注意

 ・超短焦点プロジェクターの特性上、投影する面に凹凸があると、画面が波打つ様に見 えることがありますが、故障ではありません。

・画像を投影する際は平坦な面に投影してください。

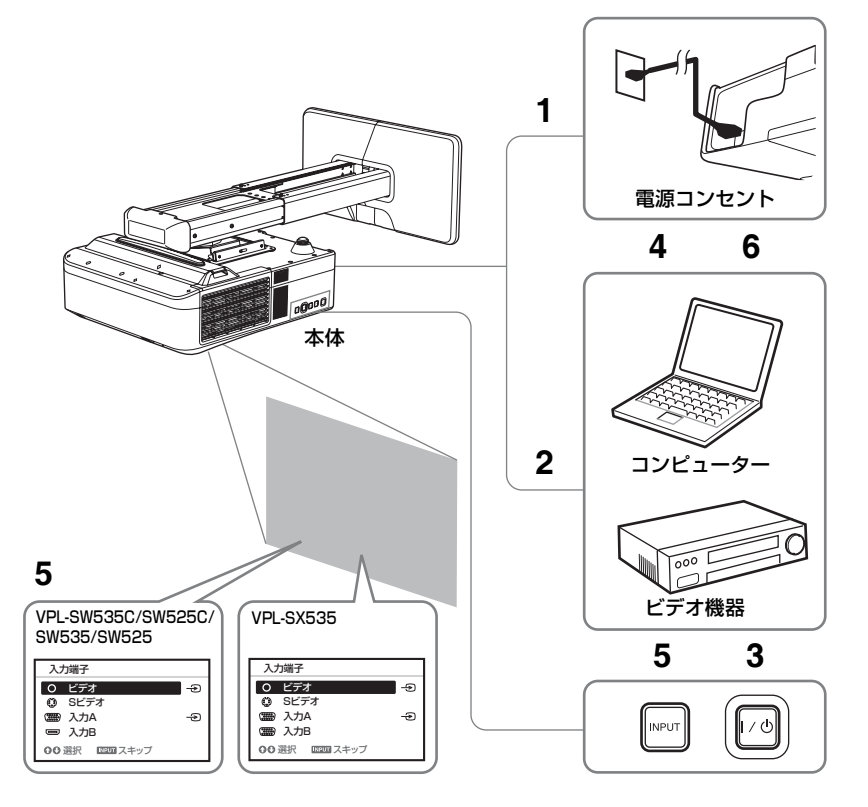

- 1 電源コードをコンセントに差し込 む。
- 2 再生する機器と接続する(9ペー 4 再生する機器の電源を入れる。 ジ)。
- **3** 1/(<sup>1</sup>) ボタンを押して、電源を入れ る。

映像の投写と画面の調整

#### 5 投写する映像を選ぶ。

本機の INPUT ボタンを押すと、ス クリーンに入力切換パレットが表示 されます。INPUT ボタンをくり返 し押すか、または ◆/◆ ボタンを押 し、投写する映像を選びます。

6 コンピューター側で画面の出力先 を外部ディスプレイに変更する。

出力先の切り換えは、コンピュー ターによって異なります。 (例)

#### レンズシフトダイヤルのカバーを開く

マイナスドライバー等を使用して、カ バーを開いてください。

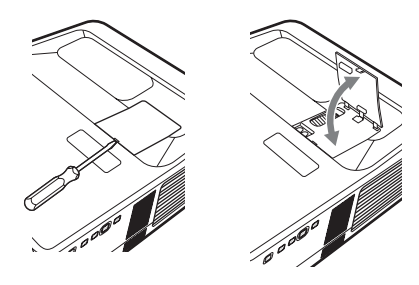

**Fn** + **F7** 

7 画面のフォーカス、サイズ、位置 を調整する(15ページ)。

ズームレバーのカバーを開く

マイナスドライバー等を使用して、カ バーを開いてください。

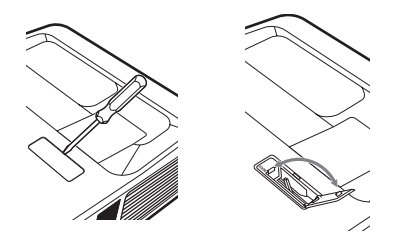

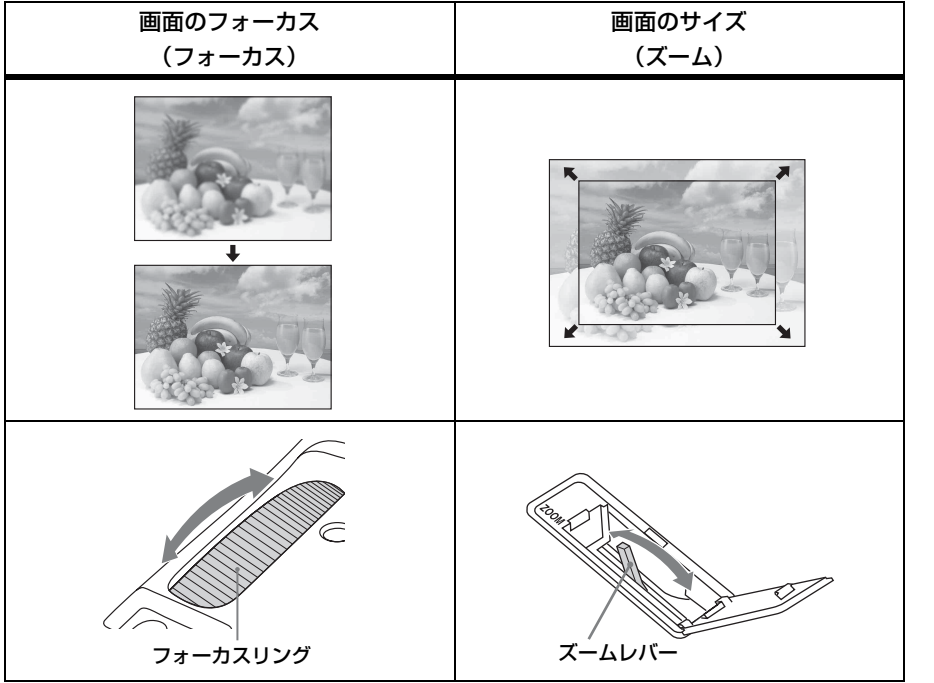

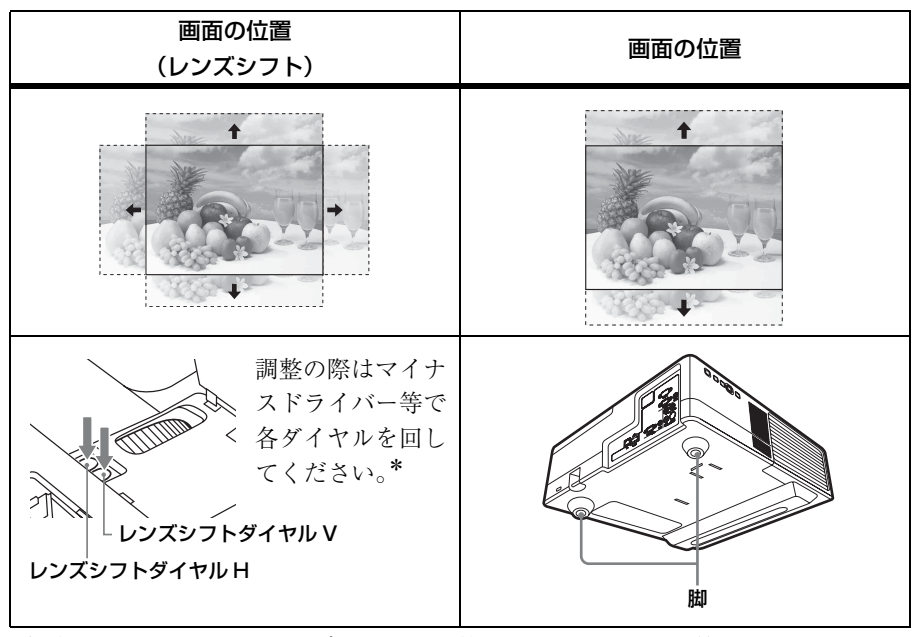

\* 指定された量以上に、レンズシフトを調整しないでください。故障の原因となりま す。詳細は、投写距離とレンズシフト量(65ページ)をご覧ください。

#### 脚による微調整

脚を回して高さを微調整することがで きます。 脚を使ってプロジェクターの傾きをか えることにより投写される画面の位置 を調整します。

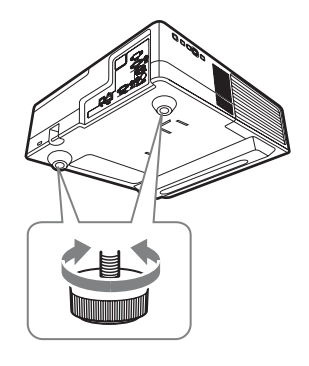

#### ご注意

- ・脚を調整するときは、手をはさまないようにしてください。
- ・脚を出した状態で、本機を上から強く押さえないでください。

#### 投写画面の縦横比を変更する

リモコンの ASPECT ボタンを押すと投写画面の縦横比が切り換わります。メニューの画面モードのアスペクトからも設定できます(23ページ、25ページ)。

#### 台形になった画面を補正する(キーストーン補正)

画面が台形になった場合は手動でキーストーン補正を行ってください。

- リモコンの KEYSTONE ボタンもしくは設置設定の Vキーストーンを選び、調整メニューを表示する。
- 2 ★/★/★/→ で数値を調整する。数値が プラス方向に大きくなると画面の上 側の幅が小さくなり、マイナス方向 に大きくなると画面の下側の幅が小 さくなります。

#### ご注意

- ・キーストーン補正は電子的な補正のため、画像が劣化する場合があります。
- ・レンズシフト調整の位置によっては、
   キーストーン補正を行うとオリジナル
   画像のアスペクト比(縦横比)が維持
   できない、または画像に歪みが生じる
   場合があります。

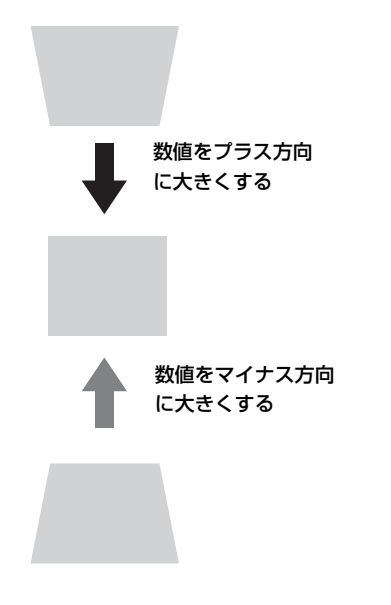

#### 調整用パターンを表示する

リモコンの PATTERN ボタンを押すと、投写画面上に調整用パターンを表示することができます。もう一度 PATTERN ボタンを押すと、元の画面に戻ります。

#### コンピューター信号入力時に投写画面のフェーズ、ピッチ、シフトを自動調整 する(オートピクセルアライメント(APA))

リモコンの APA ボタンを押します。調整中にもう一度押すと、調整が取り消され ます。画面モードからも実行できます(23ページ)。機能設定のスマート APA で 「入」を選ぶと、信号が入力されると自動的に APA を実行します(27ページ)。

#### スクリーンからはみ出した映像を縮小する

- 1 設置設定メニューの「スクリーンフィット」の「デジタルシュリンク」を選び、調整メニューを表示する。
- 2 ▲/◆/◆/→ で数値を調整する。数値が大きくなると、画面全体が縮小されます。

ご注意

デジタルシュリンクは電子的な補正のため、画像が劣化する場合があります。

映像の投写と画面の調整

### 電源を切る

#### **1** 本体またはリモコンの I/ ① ボタンを押す。

シャットダウンが開始され、電源がオフされます。10秒以内に I/ ①ボタンをもう一度押すとすぐに電源がオンの状態に復帰します。

#### 2 電源コードを抜く。

#### 確認メッセージを出さずに電源を切るには

本体の I/ ① ボタンを数秒間押し続けてください。(50ページ)

## メニューの操作のしかた

#### ご注意

説明で使用している画面はイメージです。ご使用になっている機種によって異なること があります。あらかじめご了承ください。

- **1** MENU ボタンを押して、メ ニュー画面を表示させる。
- 2 設定したい設定メニューを選ぶ。
  - ▲/◆ボタンを押して設定メニューを 選び、→ボタンまたは ENTER ボタ ンを押す。

設定メニュー

|   | 面質設定 | 定           |          |          |
|---|------|-------------|----------|----------|
| ſ |      | 画質モード       | スタ       | ンダード     |
| l | •••  | コントラスト      | 80       |          |
| l |      | 明るさ<br>色の濃さ | 50<br>50 |          |
| l |      | 色あい<br>色温度  | 50<br>低  | i        |
| l | -    | シャーブネス      | 50       |          |
| l | ₽    | 1402        |          |          |
| l | 0    |             |          |          |
|   | 00選択 | ENTER 決定    |          | RETURN E |

#### 3 設定したい項目を選ぶ。

▲/◆ボタンを押して項目を選び、→ ボタンまたは ENTER ボタンを押 す。

 ◆ボタンまたは RETURN ボタンを 押すと、設定メニューの選択に戻り ます。

|      | 設           | 定項       | 目         |
|------|-------------|----------|-----------|
| 画質設  | 定           | -        |           |
|      | 画質モード       | スタ       | ソダード      |
| æ    | コントラスト      | 80       |           |
|      | 明るさ<br>色の濃さ | 50<br>50 |           |
|      | 色あい<br>会 温度 | 50<br>任  | ———————   |
| -    | シャープネス      | 50       | —·— 、     |
| ₽    | エギスハード設定    |          | -         |
| 0    |             |          |           |
| 00週折 |             |          | RETURN 戻る |

4 設定項目の設定や調整をする。

設定項目によって、設定のしかたが 異なります。次の階層が表示された 場合は、3の操作方法に従って設定 したい項目を選び、ENTER ボタン を押して設定を確認してください。 ・ボタンまたは RETURN ボタンを 押すと、設定項目の選択に戻りま す。また、設定項目を設定、または 調整中に RESET ボタンを押すと、 お買い上げ時の値に戻ります。

#### ポップアップメニューの操作:

◆/◆/◆/◆ボタンで項目を選びます。 項目を選ぶとすぐに設定が反映され ます。

ただし、「表示言語」に限り、 ENTER ボタンを押すまで設定は反

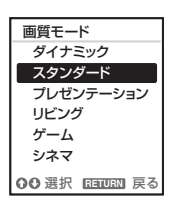

#### 設定メニューの操作:

映されません。

◆/◆ボタンで項目を選びます。 ENTER ボタンを押すと設定が確定 し、元の画面に戻ります。

#### 調整メニューの操作:

数値を大きくするときは ◆/→ ボタ ンを押し、数値を小さくするときは ◆/◆ ボタンを押します。ENTER ボ タンを押すと設定が確定し、元の画 面に戻ります。

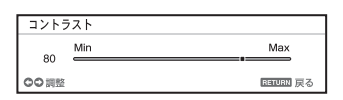

### 5 MENU ボタンを押して、メ ニュー画面を消す。

しばらくの間操作をしないと、メ ニュー画面は自動的に消えます。

## • 画質設定

入力信号ごとに画質を調整します。

| 項目                      | 項目説明                                               |
|-------------------------|----------------------------------------------------|
| 画質モード                   | <b>ダイナミック</b> :明暗のはっきりしたメリハリのある鮮やかな画質に             |
|                         | なります。                                              |
|                         | <b>スタンダード</b> :なめらかな階調の自然な画質になります。                 |
|                         | <b>プレゼンテーション<sup>*1</sup>:</b> プレゼンテーションに適した明るい画質に |
|                         | なります。                                              |
|                         | <b>リビング:</b> スポーツ、ミュージック、デジタルビデオカメラなどの             |
|                         | 素材に適した画質になります。                                     |
|                         | <b>ゲーム:</b> ゲームに適した画質になります。                        |
|                         | <b>シネマ:</b> 映画鑑賞に適した画質になります。                       |
| 標準に戻す <sup>*7</sup>     | 画質設定をお買い上げ時の値に戻します。                                |
| コントラスト                  | 数値が大きくなると映像のメリハリが強くなり、小さくなると弱く                     |
|                         | なります。                                              |
| 明るさ                     | 数値が大きくなると映像が明るくなり、小さくなると暗くなりま                      |
|                         | す。                                                 |
| 色の濃さ <sup>*2、*4</sup>   | 数値が大きくなると映像の色が濃くなり、小さくなると薄くなりま                     |
|                         | す。                                                 |
| 色あい <sup>*2、*4、*5</sup> | 数値が大きくなると映像の色あいが緑がかり、小さくなると赤みが                     |
|                         | かかります。                                             |
| 色温度 <sup>*3</sup>       | <b>高/中/低:</b> 高い温度ほど映像が青みがかった色調になり、低い温             |
|                         | 度ほど赤みがかった色調になります。                                  |
| シャープネス <sup>*2</sup>    | 数値が大きくなると映像の輪郭がはっきりし、小さくなると柔らか                     |
|                         | くなります。                                             |
| エキスパート設定                |                                                    |
| フィルム                    | オート:映画フィルム映像を原画に忠実な映像に再現します。通常                     |
| モード *2*6                | は「オート」のままお使いください。                                  |
|                         | <b>切</b> :「オート」に設定していて映像の輪郭がギザギザ見えるときに             |
|                         | 選んでください。                                           |

#### 項目 項目説明

ガンマモ ド<sup>\*1</sup>

| _ | <b>グラフィックス1</b> :中間調が明るめに補正されるガンマ補正曲線を |
|---|----------------------------------------|
|   | 選びます。写真等の多彩な映像を明るい場所で投写する場合に適し         |
|   | ています。                                  |
|   | <b>グラフィックス2:</b> 中間調の再現性が高くなるガンマ補正曲線を選 |
|   | びます。写真等の多彩な映像を自然な諧調で再現します。             |
|   | <b>テキスト:</b> 白と黒の対比をはっきりさせるガンマ補正曲線を選びま |
|   | す。文字の多い映像に適しています。                      |

#### ご注意

- \*1:コンピューター信号入力時に選択できます。
- \*2:ビデオ信号入力時に選択できます。
- \*3:画質モードを「プレゼンテーション」以外に設定している場合に選択できます。
- \*4:カラーバースト信号を含まない信号が入力された場合には、選択できません。
- \*5:アナログ TV 信号の場合は、カラー方式によっては選択できない場合があります。 \*6:プログレッシブ信号入力時には選択できません。
- \*7: 画質モードの値はお買い上げ時の設定に戻りません。

## 🕀 画面モード

入力信号ごとに、投写画面のサイズ、位置、アスペクトなどを調整します。

| 項目  |                     | 項目説明                                    |
|-----|---------------------|-----------------------------------------|
| アス・ | ペクト <sup>*3</sup>   | 投写している画面の縦横比が切り換わります。(25 ページ)           |
|     | コンピュー               | フル1:入力信号の縦横比を維持して画面いっぱいに投写します。          |
|     | ター信号入               | フル2:画面いっぱいに投写します。                       |
|     | 力時                  | ノーマル:拡大処理をせずに入力信号の解像度のまま、画面の中心          |
|     |                     | 位置に投写します。                               |
|     | ビデオ信号               | 4:3:縦横比を4:3に固定し、画面いっぱいに投写します。           |
|     | 入力時                 | <b>16:9:</b> 縦横比を16:9に固定し、画面いっぱいに投写します。 |
|     |                     | <b>フル <sup>*5</sup>:</b> 画面いっぱいに投写します。  |
|     |                     | ズーム:画像の中心部分を拡大して投写します。                  |
| 入力作 | 言号調整                | コンピューター信号入力時の投写画面を調整します。画面の端が切          |
|     |                     | れていたり、映りが悪い場合に調整します。                    |
|     | APA <sup>*1*4</sup> | ENTER ボタンを押すと画面が最適になるように自動で調整します        |
|     |                     | (5ページ)。                                 |
|     | フェーズ <sup>*1</sup>  | 入力信号と表示画素の位相(フェーズ)を調整します。一番くっき          |
|     |                     | り見える数値に設定してください。                        |
|     | ピッチ <sup>*1</sup>   | 数値が大きくなると水平方向の表示画素の幅(ピッチ)が大きくな          |
|     |                     | り、小さくなると幅が小さくなります。                      |
|     | シフト <sup>*2</sup>   | H (水平):数値が大きくなると画面が右に、小さくなると左に移動        |
|     |                     | します。                                    |
|     |                     | ▶ (垂直):数値が大きくなると画面が上に、小さくなると下に移動        |
|     |                     | します。                                    |

#### ご注意

- \*1:RGB 入力端子(入力 A、入力 B(入力 B は VPL-SX535 のみ))から入力されるコン ピューター信号入力時に選択できます。
- \*2:RGB入力端子(入力 A、入力 B(入力 B は VPL-SX535のみ))から入力されるコン ピューター信号入力時、または Y PB PR入力端子(入力 A)から入力されるビデオ 信号入力時に選択できます。
- \*3:・営利目的、また公衆に視聴させることを目的として、喫茶店、ホテルなどにおい て、アスペクト機能などを利用して、面積の分割表示や圧縮、引き伸ばしなどを行 いますと、著作権法上で保護されている著作者の権利を侵害するおそれがあります のでご注意ください。
  - 入力信号によって、「アスペクト」の項目または一部の設定項目を設定できない場合があります。また、異なるアスペクトを設定しても同じ映像になる場合があります。

画面モード | 23

メニューで行う調整と設定

・選択した項目によって画面の一部が黒で表示される場合があります。

- \*4:投写している画像の周辺領域に黒の部分が多く含まれていると正しく働かず、画像の 一部が表示されないことがあります。また、入力信号によっては、最適にならない場 合があります。その場合は手動で「フェーズ」、「ピッチ」、「シフト」を調整してくだ さい。
- \*5:VPL-SW535C/SW525C/SW535/SW525のみ。

## アスペクトについて

#### VPL-SW535C/SW525C/SW535/SW525

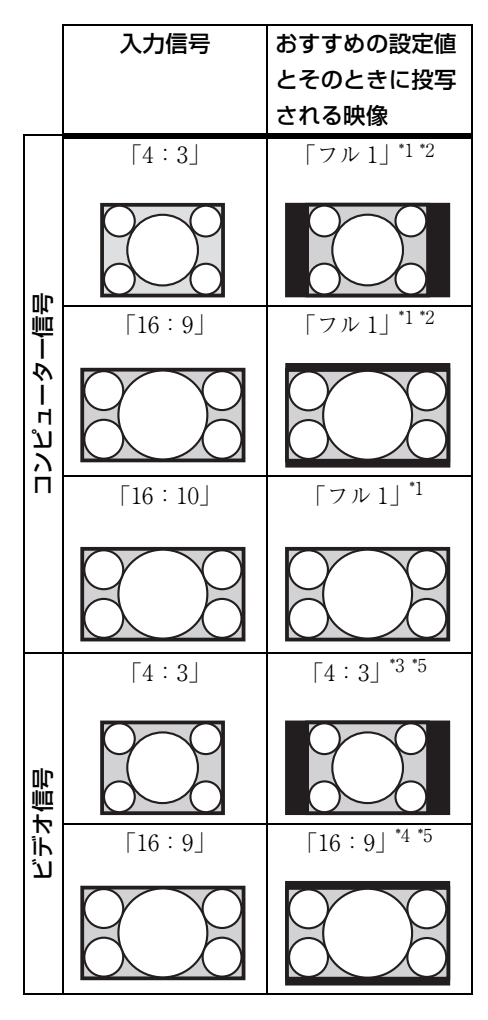

\*1:「ノーマル」を選ぶと、拡大処理を せずに映像信号の解像度のままで表 示します。

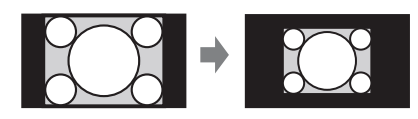

\*2:「フル2」を選ぶと、縦横比を無視して画面いっぱいに投写します。

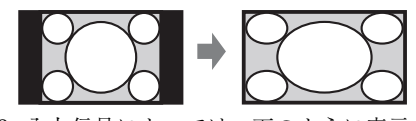

\*3:入力信号によっては、下のように表示 される場合があります。この場合は 「16:9」を選んでください。

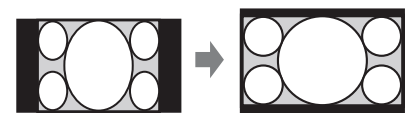

\*4:入力信号によっては、下のように表 示される場合があります。この場合 は「ズーム」を選んでください。

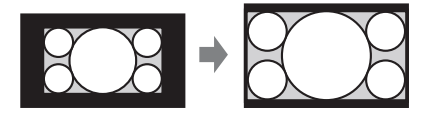

\*5:「フル」を選ぶと、縦横比を無視し て画面いっぱいに投写します。

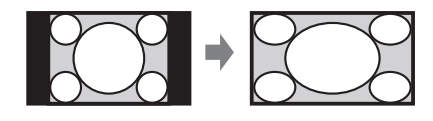

メニューで行う調整と設定

#### VPL-SX535

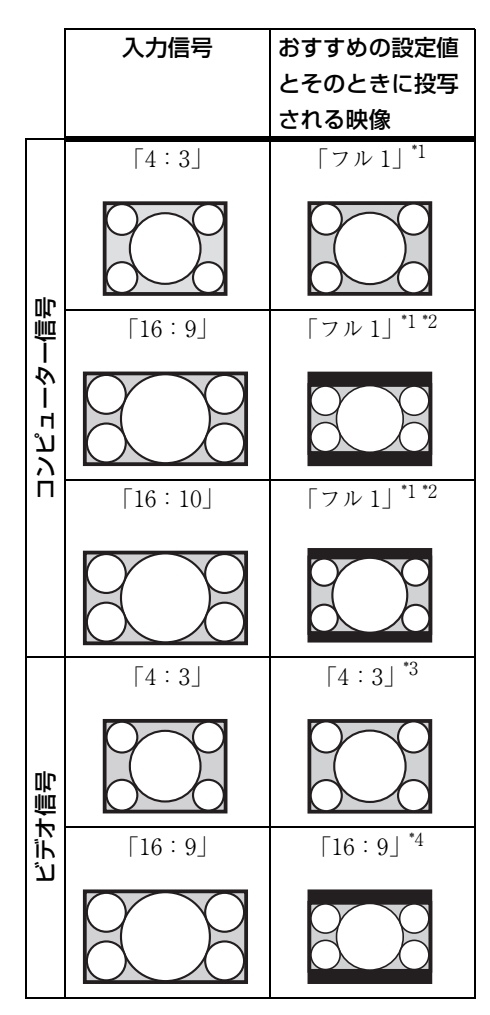

\*1:「ノーマル」を選ぶと、拡大処理を せずに映像信号の解像度のままで表 示します。

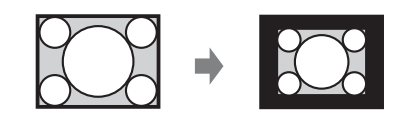

\*2:「フル2」を選ぶと、縦横比を無視 して画面いっぱいに投写します。

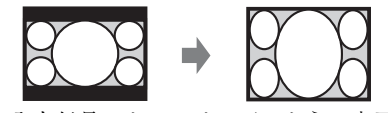

\*3:入力信号によっては、下のように表示 される場合があります。この場合は 「16:9」を選んでください。

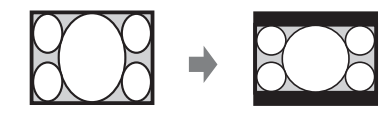

\*4:入力信号によっては、下のように表 示される場合があります。この場合 は「ズーム」を選んでください。

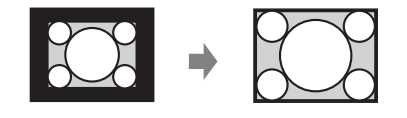

## 目機能設定

本機が対応しているさまざまな機能を設定します。

| 項目         | 項目説明                                       |
|------------|--------------------------------------------|
| 去          | 数値が大きくなると音量が大きくなり、小さくなると音量が                |
|            | 小さくなります。外部音声出力の音量レベルも連動します。                |
| スピーカー      | <b>入/切:</b> 「入」を選ぶと、本機のスピーカーから音がでます。       |
|            | スピーカーから音を出したくない場合は、「切」を選んでくだ               |
|            | さい。                                        |
| スマート APA   | <b>入∕切:</b> 「入」を選ぶと、信号が入力されると自動的に APA      |
|            | を実行します。 <sup>11</sup>                      |
| CC ディスプレイ  | CC1 / CC2 / CC3 / CC4 / Text1 / Text2 /    |
|            | <b>Text3 / Text4:</b> 表示する CC(クローズドキャプション) |
|            | のサービス(字幕または文字情報)を選択します。                    |
|            | 切:CC を表示しません。                              |
| ランプタイマー初期化 | ランプを交換したときにランプタイマーを初期化します。(54              |
|            | ページ)                                       |
| 無信号入力時背景   | <b>ブラック/ブルー:</b> 信号が入力されていないときの背景の色        |
|            | を設定できます。                                   |
| スタートアップイメー | 入∕切:「入」を選ぶと起動時にスタートアップイメージが表               |
| ジ          | 示されます。                                     |

ご注意

\*1: RGB 入力端子(入力 A、入力 B(入力 B は VPL-SX535 のみ)) からコンピューター 信号が入力された時に APA が実行されます。 メニューで行う調整と設定

機能設定

27

## □ 操作設定

| メニューやリモコンによ | る操作のための | 機能を設定し | _ます。 |
|-------------|---------|--------|------|
|-------------|---------|--------|------|

| 項目                | 項目説明                                         |
|-------------------|----------------------------------------------|
| 表示言語              | メニューやメッセージなどに使用する言語を設定します。                   |
| 画面表示              | <b>入</b> : すべての画面表示が有効になります。                 |
|                   | 切:メニューの表示、警告メッセージ、お知らせなど以外の画面表示              |
|                   | が出なくなります。                                    |
| セキュリティ            | <b>入/切:</b> パスワードを設定し、利用者を制限することができます。セ      |
| ロック <sup>*1</sup> | キュリティロックの設定手順は以下のとおりです。                      |
|                   | 1 「入」を選び、ENTER ボタンを押して設定画面を表示する。             |
|                   | 2 MENU、 ▲/ ◆/ ◆/ ◆、 ENTER の 6 つのボタンを使用してパスワー |
|                   | ドを入力する。(出荷時は"ENTER, ENTER, ENTER, ENTER"     |
|                   | が設定されています。)                                  |
|                   | 3 MENU、◆/◆/◆/◆、ENTERの6つのボタンを使用して新しいパ         |
|                   | スワードを入力する。                                   |
|                   | 4 確認のため、もう一度新しく設定したパスワードを入力する。               |
|                   | パスワードは電源コードの抜き差しをしたあと、電源を入れたときに              |
|                   | 入力します。                                       |
|                   | 切]を選ぶとセキュリティロックを解除できます。このときも、パ               |
|                   | スワードの人力が必要です。                                |
|                   | パスワードの人力に3回続けて失敗すると、これ以降の操作ができま              |
|                   | せん。その場合は、「「じホダンを押して一度スタンパイにし、もう一             |
|                   | 度電源を入れ直してくたさい。                               |
| パネルキーロッ           | <b>入/切</b> :「入」を選ぶと、操作部での操作ができなくなります。ただ      |
| ク                 | し、「人」の場合でも以下の操作はできます。                        |
|                   | ·スタンバイ状態で、1/① ボタンを約 10 秒押す。                  |
|                   | →電源が入ります。                                    |
|                   | ・電源が入った状態で、MENUボタンを約10秒押す。                   |
|                   | →バネルモーロックが   切」になり、操作部の操作が可能になり              |
|                   | ます。                                          |

\*1:パスワードが分からなくなった場合、本機を使用することができなくなります ので充分にご注意ください。ソニーの相談窓口にお問い合わせいただくと、パ スワードをご案内いたします。その際は、本機のシリアル番号とお客様の確認 が必要になります。(確認方法は、販売国/地域によって異なります。)

## **暈 接続/電源設定**

接続、電源に関わる機能を設定します。

ネットワーク設定

|     | IP アドレ | 自動 (DHCP): ルーターなどの DHCP サーバー機能により、自動                          |
|-----|--------|---------------------------------------------------------------|
|     | ス設定    | でネットワークの設定を割り当てます。                                            |
|     |        | <b>手動:</b> 手動でネットワークを設定します。                                   |
| 入力  | A 信号種別 | オート/コンピューター/ビデオ GBR /コンポーネント:「オー                              |
|     |        | ト」を選ぶと、入力 A を選んでいるときの映像信号の種別を自動的                              |
|     |        | に選びます。'1                                                      |
| カラ・ | 一方式    | オート/ NTSC3.58 / PAL / SECAM / NTSC4.43 / PAL-M                |
|     |        | ✓ PAL-N:「オート」を選ぶと、S ビデオ、ビデオを選んでいると                            |
|     |        | きの映像信号のカラー方式を自動的に選びます。 <sup>*1</sup>                          |
| 省工  | ネ設定    |                                                               |
|     | ランプモー  | 高/標準/低:「高」を選ぶと、映像は明るくなり、消費電力が高                                |
|     | ド      | くなります。                                                        |
|     | オートパワ- | ーセービング                                                        |
|     | 無信号時設  | ランプオフ:本体に信号が入力されない状態が10分以上続いた場                                |
|     | 定      | 合に、自動的にランプが切れて消費電力を少なくすることができま                                |
|     |        | す。信号が入力されるか、ボタンを操作すると再びランプが点灯し                                |
|     |        | ます。ランプオフ状態では、ON/STANDBY インジケーターはオレ                            |
|     |        | ンジ色に点灯します(49 ページ)。                                            |
|     |        | <b>スタンバイ <sup>*6</sup>:</b> 本体に信号が入力されない状態が 10 分以上続くと         |
|     |        | 自動的に電源が切れ、スタンバイ状態になります。                                       |
|     |        | 切:無信号時設定機能を無効にします。                                            |
|     | 信号無変化  | <b>ランプ減光:</b> 本体に入力されている映像に変化が無い状態が続いた                        |
|     | 時設定    | 場合(約 10 秒)に、ランプモードの設定からランプ出力の低減                               |
|     |        | (約 10%~ 15% <sup>*3</sup> )を徐々に行います。 <sup>*4</sup> また、任意の設定時間 |
|     |        | (5 分 /10 分 /15 分 /20 分 / デモ)の入力信号無変化検出により、自                   |
|     |        | 動的に約 30%のランプ出力へ徐々に減光します。また、減光中は                               |
|     |        | 「ランプ減光」のお知らせが表示されます。「デモ」を選択した場                                |
|     |        | 合、約35秒程度で減光を開始します。信号変化または、操作(リ                                |
|     |        | モコン / 操作部)を検出すると、元の明るさに戻ります。 <sup>5</sup>                     |
|     |        | 切:信号無変化時設定機能を無効にします。                                          |
|     | スタンバイ  | <b>標準/低:</b> 「低」を選ぶと、スタンバイ時の消費電力が少なくなり                        |
|     | モード "2 | ます                                                            |

メニューで行う調整と設定

| 項目     | 項目説明                                   |
|--------|----------------------------------------|
| ダイレクトパ | <b>入/切:</b> 「入」を選ぶと、電源コードをコンセントに接続したとき |
| ワーオン   | に、スタンバイ状態を経ずに電源が「入」になるようになります。         |
|        | 電源を切るときは、ダイレクトパワーオンの設定に関わらず、スタ         |
|        | ンバイを経ずに電源コードを抜くことができます。                |

#### ご注意

- \*1:入力される映像信号によっては、最適にならない場合があります。その場合は、接続 している機器に応じて手動で設定してください。
- \*2:スタンバイモードが「低」の場合、スタンバイ時にネットワークおよびネットワーク コントロール機能は使用できなくなります。
- \*3: ランプモードの設定により異なります。
- \*4: ランプ減光は、時間をかけて徐々に行われるので、減光されていることに気づかない 場合があります。そのため、入力信号が変化して元の明るさに戻ったときに、減光さ れていたことに気づく場合があります。
- \*5: ランプ点灯後、約3分間はこのモードは機能しません。また、入力されている映像に より信号変化/無変化を検出できない場合があります。減光した状態で使用を続けた 場合、一定時間毎に明るくなる場合がありますが故障ではありません。無信号時設定 が有効の場合は、その動作が優先されます。
- \*6:無入力信号時に自動的にスタンバイ状態にさせたくない場合には、設定を「切」にし てください。

## 翌 設置設定

本機を設置するときに使われる機能を設定します。

| 項目                  | 項目説明                                                |
|---------------------|-----------------------------------------------------|
| 画像反転                | 上下左右/左右/上下/切:設置方法に応じて映像を水平または垂                      |
|                     | 直方向に反転します。                                          |
| 設置角度                | <b>床置き/天井つり:</b> 設置角度に応じて冷却設定を変更します。誤っ              |
|                     | た設定のままで使用すると部品の信頼性などに影響を与えるおそれ                      |
|                     | があります。                                              |
| 高地モード <sup>*1</sup> | 入/切:高地(海抜1500 m 以上)で使用する場合に「入」に設定                   |
|                     | してください。誤った設定のままで使用すると、部品の信頼性など                      |
|                     | に影響を与えるおそれがあります。                                    |
| スクリーンフィッ            | <b>V キーストーン<sup>*2*3</sup>:</b> 数値がプラス方向に大きくなると画面の上 |
| $\mathbb{P}$        | 側の幅が小さくなり、マイナス方向に大きくなると画面の下側の幅                      |
|                     | が小さくなります。                                           |
|                     | <b>デジタルシュリンク <sup>*4</sup>:</b> 画面全体を縮小します。値を「0」にする |
|                     | と、縮小していない状態になります。                                   |
|                     | 投写画像が、スクリーンからはみ出しているなどの場合にご使用く                      |
|                     | ださい。                                                |

ご注意

- \*1:高地モードを「入」にした場合、ファンの回転数が上がり、音が少し大きくなりま す。
- \*2:キーストーン補正は電子的な補正のため、画像が劣化する場合があります。

\*3:レンズシフト調整の位置によっては、キーストーン補正を行うとオリジナル画像のア スペクト比(縦横比)が維持できない、または画像に歪みが生じる場合があります。

\*4:デジタルシュリンクは電子的な補正のため、画像が劣化する場合があります。

メニューで行う調整と設定

## ① 情報

ランプの使用時間など、本機の情報を確認できます。

| 項目                      | 項目説明                         |
|-------------------------|------------------------------|
| モデル名                    | 本機のモデル名を表示します。               |
| シリアル No.                | 本機のシリアル番号を表示します。             |
| fH(水平周波数)/              | 現在入力されている信号の水平周波数/垂直周波数を表示しま |
| fV(垂直周波数) <sup>*1</sup> | す。                           |
| 信号の種類                   | 現在入力されている信号の種類を表示します。        |
| ランプ使用時間                 | これまでのランプの使用時間を表示します。         |

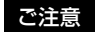

\*1:入力信号によって表示されない場合があります。

## ネットワーク機能を利用する

プロジェクターをネットワークに接続することで、以下のことができます。

- ・ウェブブラウザを利用してプロジェクターの現在の状況を確認する。
- ・ウェブブラウザを利用してプロジェクターを遠隔操作する。
- ・プロジェクターからメールレポートを受け取る。
- ・プロジェクターのネットワーク設定を行う。
- ・各種ネットワーク監視、制御プロトコル(Advertisement、PJ Talk、PJ Link、 AMX DDDP (Dynamic Device Discovery Protocol)、SNMP)に対応。

#### ご注意

- ・説明で使用している画面はイメージです。ご使用になっている機種によっては異なる 場合があります。あらかじめご了承ください。
- ・使用できるウェブブラウザは、Internet Explorer 6/7/8です。
- ・表示可能言語は英語のみです。
- ・コンピューターからプロジェクターにアクセスする際、ブラウザの設定が「プロキシ サーバーを使用する」になっている場合は、チェックマークをクリックし、プロキシ サーバーを使用しない設定にしてください。

#### ウェブブラウザでプロジェクターのコントロール画面を開く

#### 1 LAN ケーブルをつなぐ。

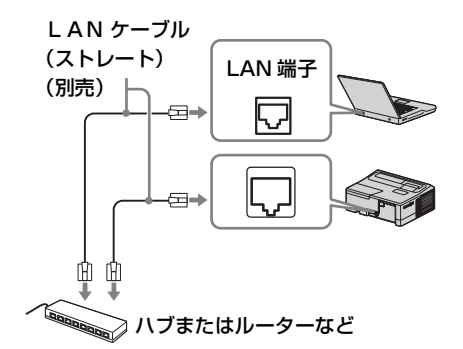

 プロジェクターのネットワーク設 定を行う。

「接続/電源設定」の「ネットワー ク設定」でプロジェクターのネット ワーク設定を行ってください(29 ページ)。

## ウェブブラウザを起動し、アドレ ス欄に以下を入力し <ENTER> キーを押す。

http://xxx.xxx.xxx (xxx.xxx.xxx : プロジェクターのIPアドレス) プロジェクターのIPアドレスは、 「接続/電源設定」の「ネットワーク設定」で確認できます(29ページ)。 ブラウザに以下のようなコントロール画面が表示されます。 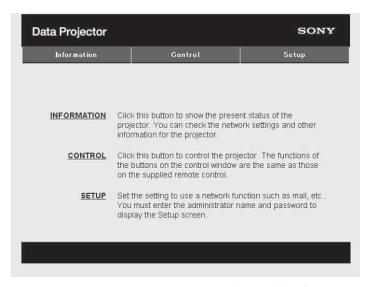

ー度ネットワーク設定を行えば、次 回からは手順3の操作だけでコント ロール画面を表示できます。

#### コントロール画面の操作方法

#### ページを切り換える

ページ切換えボタンをクリックして、 設定したいページを表示してください。

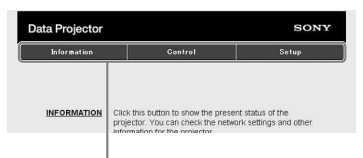

ページ切換えボタン

#### アクセス制限を設定する

各ページの利用者を次のように制限で きます。

- **管理者**: すべてのページにアクセス 可能。
- ユーザー:Setup ページ以外にアク セス可能。

Setup ページ内の Password ページから 設定します。

初めて Setup ページにアクセスすると

きは、ユーザー名「root」、パスワード 「なし」でアクセスしてください。

なお、管理者の名前は「root」に固定 されています。

| Intermation       | Control            | Setup |
|-------------------|--------------------|-------|
| Owner information | Administrator      |       |
| Matural (         | Name : root        | _     |
| Network           | Corden Bassword    | -     |
| Password          | Commit Password .] |       |
| Mail Report       | User               |       |
| Advanced Menu ×   | Name :             |       |
|                   | Password :         | _     |
|                   | Confirm Password : | _     |
|                   | Apply              |       |
|                   |                    |       |

#### 「ユーザー」権限の入力エリア

パスワードを変更する場合は、設定さ れているパスワード(\*\*\*\*\*)を削除して から、新しいパスワードを入力してく ださい。

#### ご注意

パスワードを忘れた時は、ソニーの相談 窓口へお問い合わせください。

### プロジェクターの状態を確認する

Information ページを開くと、プロジェ クターの現在の状態を確認できます。

| 57.3 KB     |                  |               |
|-------------|------------------|---------------|
| Information | Control          | Setup         |
| formation   |                  |               |
| PROJECTOR   | Model Name       |               |
|             | Serial No.       | 7000234       |
|             | Location         | Meeting room  |
| STATUS      | Power            | On            |
|             | Input            | Input C       |
|             | Picture Muting   | on            |
|             | Error            | 01            |
| NETWORK     | IP Address Setup | Manual        |
|             | IP Address       | 169.254.50.50 |
|             | Subnet Mask      | 255.255.0.0   |
|             | Default Gateway  | 100000000000  |

情報エリア

### プロジェクターを操作する

Control ページからプロジェクターを操 作します。

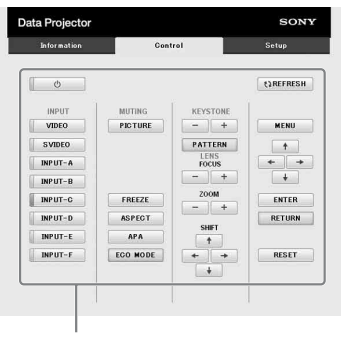

操作エリア

各ボタンの働きは、リモコンのボタン と同じになります。

### メールレポート機能を利用する

Setup ページからメールレポート機能 を設定します。

Setup ページで入力した値は、Apply ボタンを押すまで適用されません。

### 1 メールレポートに記載される所有 者情報を入力する。

Owner information ボタンを押し、 メールレポートに記載される所有者 情報を入力します。

| Information       | Control                    | Setup |
|-------------------|----------------------------|-------|
| Owner information | Owner                      |       |
| Network           | Name :  <br>Organization : |       |
| Password          |                            |       |
| Mail Report       | Projector<br>Location :    |       |
| Advanced Menu 🗧   | Installation :             |       |
|                   | Memo :                     |       |
|                   |                            | 1     |
|                   |                            |       |
|                   | Apply                      |       |
|                   |                            |       |
|                   |                            |       |

ボタン

## メールレポートのタイミングを設 定する。

Mail Report ボタンを押し、Mail Report ページを開く。

Lamp Reminder (Lamp1): ラ ンプ交換のためのレポートタイ ミングを設定します。本体側で ランプタイマー初期化を実行す るとリセットされます。(27 ページ)

## Maintenance Reminder:任意の メンテナンスのレポートタイミ ングを設定します。RESET チェックボックスをチェック し、Apply ボタンを押すとり セットされます。

ネットワーク機能を利用する

**ネットワーク機能** 

35

Mail Report ボタン

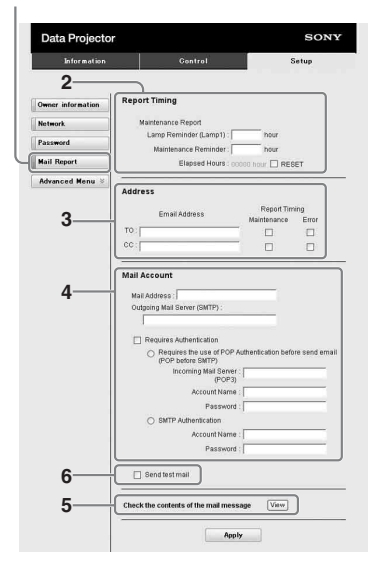

# 送信先メールアドレスを入力する。

Email Address に送信先のメールア ドレスを入力し、発行するメールレ ポートの Report Timing チェック ボックスにチェックをします。

### メールレポートを送信するための メールアカウントを設定する。

Mail Address:メールアドレスを 入力します。

Outgoing Mail Server

**(SMTP)**:送信メールサーバー (SMTP)のアドレスを入力しま す。

### **Required Authentication**:メー ル送信に認証が必要な場合に チェックします。

Requires the use of POP Authentication before send e-mail (POP before SMTP):メール送信時に POP 認証を行う場合にチェックしま す。

**Incoming Mail Server** (POP3): POP3 認証で使用さ れる受信メールサーバー (POP3)のアドレスを入力しま す。

Account Name: アカウント名を 入力します。

**Password**:パスワードを入力し ます。

**SMTP Authentication**:メール 送信時に SMTP 認証を行う場合 にチェックします。

Account Name: アカウント名を 入力します。

**Password**:パスワードを入力し ます。

5 メールレポートの内容を確認す る。

View ボタンを押すと、送信される メールレポートの内容が表示されま す。

#### **6** テストメールを送信する。

チェックボックスにチェックを入れ て Apply ボタンを押すと、設定し た送信先アドレスにテストメールが 送信されます。

#### ご注意

- Outbound Port25 Blocking を行ってい るネットワークでは SMTP サーバーに は接続できないためメールレポート機 能を使用することはできません。
- ・文字列が入力できるボックスに「'」「"」
   「¥」「&」「<」「>」の6文字は使用できません。
# インタラクティブ機能を使用する

インタラクティブペンディバイス (メイン、サブ) とアプリケーション Interactive Presentation Utility を使用することで、プロジェクターを様々な用途において、さらに効果的に使用することができます (VPL-SW535C/SW525C のみ)。

インタラクティブペンデバイスのマウス機能(メインのみ)を使用することで、投 写画面上で PC やアプリケーションをマウス同様に操作できます。また、アプリ ケーションの描画機能を使用することで、マウスの代わりにインタラクティブペン デバイスで投写画面に映し出されたファイル上に直接描き込みし、保存することが できます。

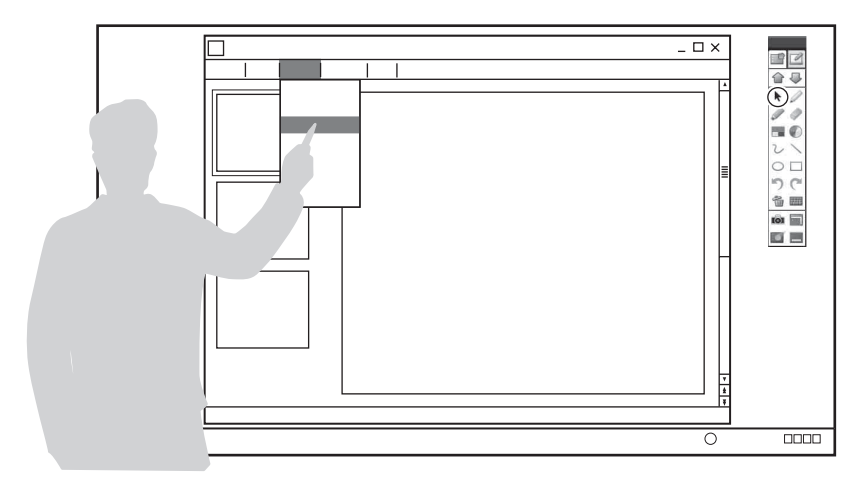

#### インタラクティブペンのマウス機能(メインのみ)の操作方法

- ・ 左クリック : ペンでスクリーンを一回タッチする
- ・ダブルクリック:ペンでスクリーンを2回タッチする
- ・右クリック: スクリーン表面でペンのボタンを押す
- ・ドラッグ アンド ドロップ: ペンでスクリーンをタッチしたまま移動する

Interactive Presentation Utility を起動すれば、インタラクティブペンデバイスを使用することで 投写画面上に線や図形などの描画ができます。また、ホワイトボード モードでは背景をお好みの画像やテンプレートから選択することもできます。 イソタラクティレ機能

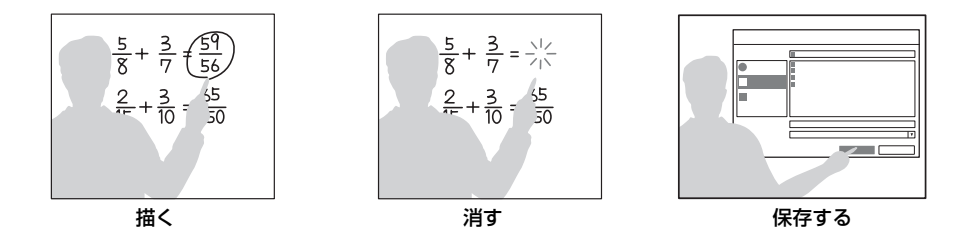

インタラクティブペンデバイスのメインとサブを使用すれば、二人同時に描画でき ます。メインでは全ての機能が使用できますが、サブでは描画機能のみ使用できま す。

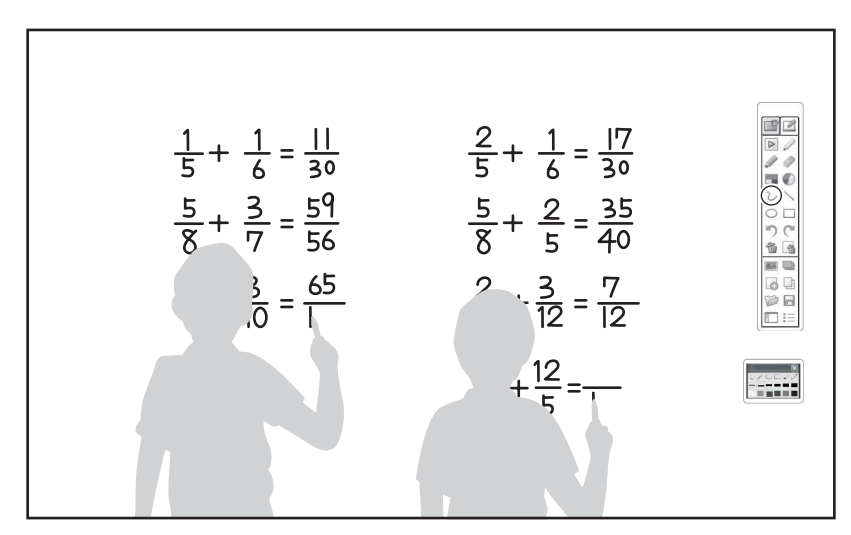

この機能を使うためにはコンピューターに Interactive Presentation Utility をインストー ルする必要があります。Interactive Presentation Utility のソフトウェアアップデートに ついて、詳細はソニーのホームページをご覧ください。

http://www.sony.jp/vpl/support/download/index.html

ご注意

インタラクティブ機能はペンデバイスの先から発する赤外線をプロジェクター本体の受 光窓で感知することで作動します。以下の注意事項を必ず守ってください。

- ・受光窓に直接、蛍光灯の光やその他強い光が差さないようにしてください。
- ・ペン先や受光窓を手や物などで遮蔽しないでください。
- 他の赤外線通信機器や強いノイズを発生する機器により誤動作、もしくは使用できなくなる場合があります。

#### 38 | インタラクティブ機能を使用する

### USB ケーブルでコンピューターと接続する

本機とコンピューターがコンピューターケーブルで接続されていることを確認して ください。コンピューターケーブルの接続について詳しくは「接続のしかた」(9 ページ)をご覧ください。

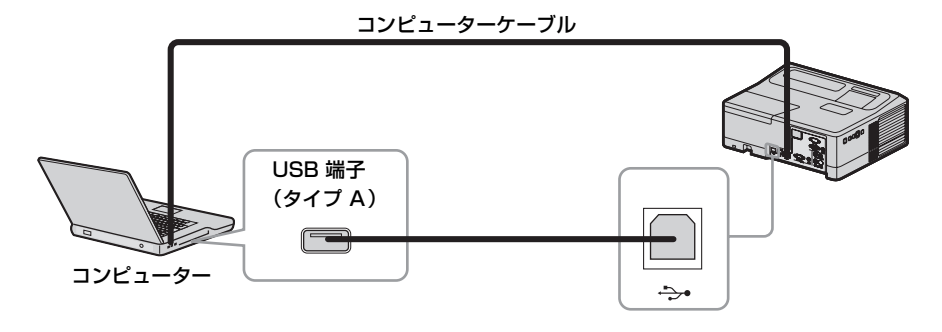

Windows の場合

#### Interactive Presentation Utility をインストールする

動作環境

- · CPU : Intel Pentium III 1.0GHz 相当以上
- ・メモリー:512MB 以上
- ・ハードディスクの空き容量:100MB 以上
- ・ディスプレイ:解像度 SVGA (800 × 600 ピクセル)以上
- ・対応 OS:
  - ・Windows XP SP2 またはそれ以降(Home/Professional Edition)\*<sup>1</sup>
  - ・Windows Vista non-SP またはそれ以降(Starter \*<sup>3</sup>/Home Basic/Home Premium/Business/Ultimate/Enterprise)\*<sup>1</sup>
  - $\cdot$  Windows 7 (Starter \*3/Home Basic/Home Premium/Professional/Ultimate/ Enterprise) \*2
  - \*1:32ビット版のみ
  - \*2:32ビット版/64ビット版
  - \*3:32ビット版

- 記動中のアプリケーションを全て 終了する。
- CD-ROM をコンピューターの CD-ROM ドライブにセットし、 CD-ROM 内の 「InteractivePresentationUtil ity.exe」を開く。
- 3 ウィザードの指示に従ってアプリケーションをインストールする。 Interactive Presentation Utilityをアンインストールをするには、[スタート][すべてのプログラム]-[Interactive Presentation Utility]-[Uninstall]を選んでください。

## Interactive Presentation Utility を起動する

[ スタート ]-[ すべてのプログラム ]-[Interactive Presentation Utility]-[Interactive Presentation Utility] を選 んでください。

Interactive Presentation Utility が起動 するとタスクバーにアイコンが表示さ れ、画面上にツールバー(41ページ) が表示されます。

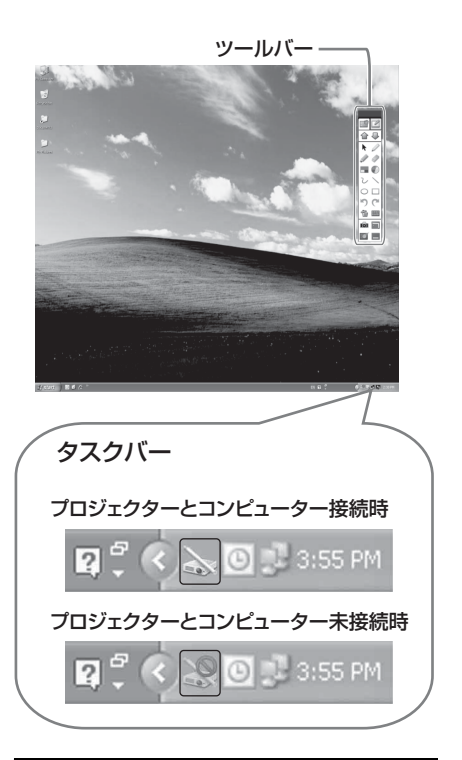

# 初期設定を行う(キャリブレーショ ン)

USB ケーブルでコンピューターとプロ ジェクターを接続してください。タス クバーのアイコンをクリックしてポッ プアップメニューを表示し、「キャリブ レーション」を選択します。

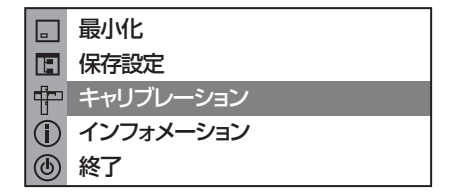

「キャリブレーション」はプロジェク ターとコンピューター接続時に表示さ れます。 キャリブレーションとはスクリーン上 のペン位置と投写面上のマウス位置を 合わせる操作です。インタラクティブ 機能を初めて使用する際に設定する必 要があります。

解像度の変更、もしくはプロジェク ターの移動によりインタラクティブペ ンデバイスとコンピューター上のマウ スで位置ずれが生じることがあります。 その場合は、キャリブレーションを再 度実行してください。

#### キャリブレーション(位置合わせ)

画面左上にドットが点減表示されます。 ドットの中心をインタラクティブペン デバイスのペン先で押してください (点減から点灯に変わります)。

ドットはスクリーンの左上から右下に 向かって、順番に表示されます。上記 の手順を繰り返し、全てのドットが点 灯表示に変わると、キャリブレーショ ンは終了です。

| $\begin{array}{c ccccccccccccccccccccccccccccccccccc$ |
|-------------------------------------------------------|
|-------------------------------------------------------|

#### ご注意

必ずドットの中心を押してください。 中心以外を押すと位置ずれの原因とな ります。

# 

インタラクティブペンデバイスで、画 面に表示されているツールバーの機能 を使用できるようになります。詳細は、 「ツールバー」(41 ページ)をご覧くだ さい。

#### Interactive Presentation Utility を終了する

タスクバーのアイコンをクリックして ポップアップメニューを表示し、「終 了」を選択してください。

#### ツールバー

Interactive Presentation Utility を起動 するとツールバーが表示されます。 イラストはインタラクティブペンデバ イス (メイン) での表示です。長押し するとインタラクティブペンデバイス (サブ) のツールバーが表示されます。 メインインタラクティブペンデバイス のツールバー

インタラクティブモード

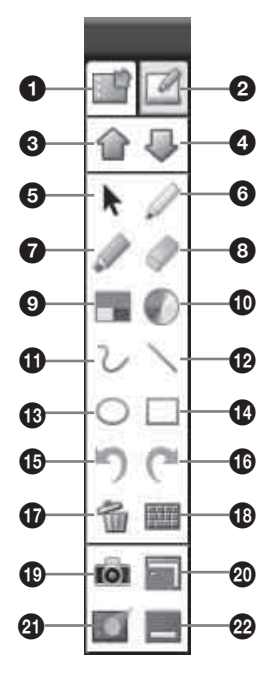

- インタラクティブモード
- オワイトボードモード
- ❸ 前のページ
- ❹ 次のページ
- 🖸 マウス
- 6 ペン
- 🖸 ハイライトペン
- ❸ 消しゴム
- カラーパレット
- 🛈 カラーパレット (詳細)
- ① フリーライン
- 🕑 直線ツール

- 楕円形ツール
- 🕑 長方形ツール
- 🕒 取り消し
- 🕼 やり直し
- ① クリア

投写画面上の描画内容を全て削除し ます。インタラクティブモードでは 削除確認メッセージは表示されませ ん。

- ③ スクリーンキーボード テキスト入力のためのスクリーン キーボードを表示します。
- ③ スクリーンショットを保存 投写画面を保存します。
- 🛛 シェイド

部分的に投写画面を隠します。シェ イドのサイズ調整はインタラクティ ブペンデバイスで行います。

 スポットライト 投写画面の一部を強調します。ポッ プアップメニューで、スポットライ

トの形状、スポットライトが当たっ ていない部分の色/透明度を調整し ます。

ゆ ツールバーを最小化

42 | インタラクティブ機能を使用する

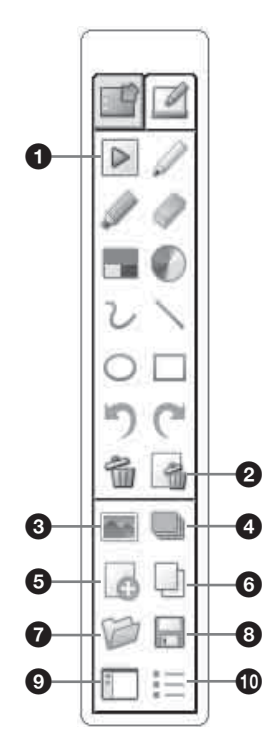

- ブラウズ
- 2 ページ削除
- ・
   ・
   ・/>
   ・

   ・

   ・

   ・

   ・

   ・

   ・

   ・

   ・

   ・

   ・

   ・

   ・

   ・

   ・

   ・

   ・

   ・

   ・

   ・

   ・

   ・

   ・

   ・

   ・

   ・

   ・

   ・

   ・

   ・

   ・

   ・

   ・

   ・

   ・

   ・

   ・

   ・

   ・

   ・

   ・

   ・

   ・

   ・

   ・

   ・

   ・

   ・

   ・

   ・

   ・

   ・

   ・

   ・

   ・

   ・

   ・

   ・

   ・

   ・

   ・

   ・

   ・

   ・

   ・

   ・

   ・

   ・

   ・

   ・

   ・

   ・

   ・

   ・

   ・

   ・

   ・

   ・

   ・

   ・

   ・

   ・
- ④ 背景テンプレートを選択 背景画像をテンプレートから選択し ます。
- ❺ 新規ページ
- 6 ページの複製
- ⑦ ファイルを開く
- ③ ホワイトボードイメージを保存
- 一覧表示
   現在編集中のホワイトボードイメージー覧を表示します。

● その他の機能

ブラウズ

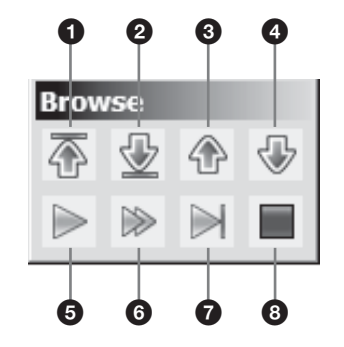

- 最初のページ 最初のページへジャンプします。
- 2 最後のページ 最後のページへジャンプします。
- ❸ 前のページ
- ❹ 次のページ
- ⑤ 現在のページを再生
- 6 最後のページまで再生
- **7** 再生完了
   現在のページの再生をスキップします。
- 8 再生停止
- その他の機能

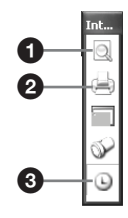

- 印刷プレビュー
- 2 印刷
- ③ タイムスタンプ

#### サブインタラクティブペンデバイスの ツールバー

長押しするとインタラクティブペンデ バイス (サブ)のツールバーが表示さ れます。

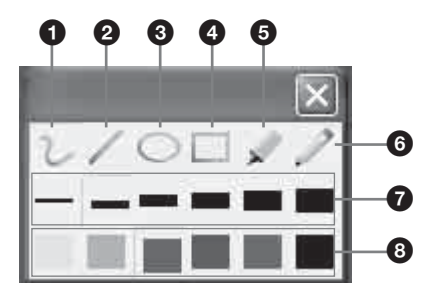

- 0 フリーライン
- 2 直線ツール
- ④ 楕円形ツール
- ④ 長方形ツール
- ⑤ ハイライトペン
- 6 ペン
- **7**線幅
- ⑧ ストローク色

Mac の場合

### Interactive Presentation Utility をインストールする

動作環境

- · CPU:Intel Core 2 Duo 1.5 GHz 相当以上
- ・メモリー:1GB 以上
- ・ハードディスクの空き容量:100MB 以上
- ・ディスプレイ:解像度 SVGA (800 × 600 ピクセル)以上
- 対応 OS: OS X 10.6 またはそれ以降

インタラクティブ機能を使用するためには IPU driver と Interactive Presentation Utility のインストールが必要です。

- 起動中のアプリケーションを全て 終了する。
- CD-ROM をコンピューターの CD-ROM ドライブにセットし、 CD-ROM 内の [IPU driver.pkg] を開く。
- 3 画面の指示に従ってアプリケー ションをインストールする。

- 4 CD-ROM 内の [Interactive Presentation Utility.pkg] 開 く。
- 5 画面の指示に従ってアプリケー ションをインストールする。 Presentation Utility と IPU driver をアンインストールをするには、ア プリケーションフォルダの [Interactive Presentation Utility] フォルダと [IPU driver] フォルダを ゴミ箱に移動し、ゴミ箱を空にして ください。

## Interactive Presentation Utility を起動する

Interactive Presentation Utility を使用 するには IPU driver の起動も必要で す。

- [アプリケーション] [IPU driver] を開き、[IPU driver.app] をダブルクリックす る。
- [アプリケーション] [Interactive Presentation Utility]を開き、[Interactive Presentation Utility.app] をダ ブルクリックする。

それぞれのアプリケーションを起動 すると Dock にアイコンが表示され ます。また、Interactive Presentation Utility が起動すると画 面上にツールバー  $(47 \, ^n - i)$  が 表示されます。

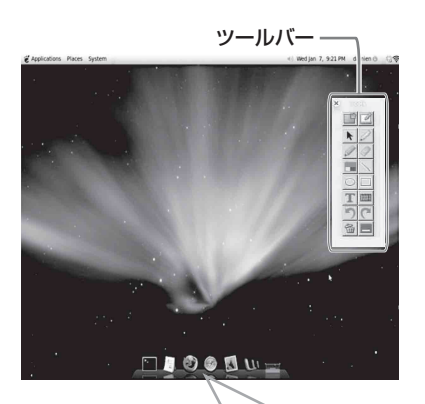

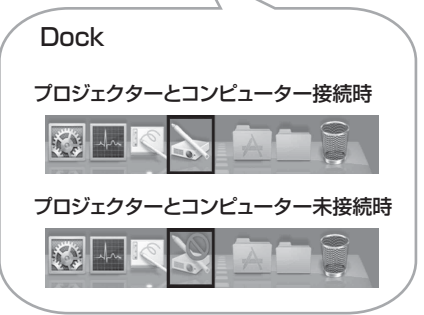

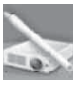

IPU driver のアイコン

C

Interactive Presentation Utility のアイコン

初期設定を行う(キャリブレーショ ン)

USB ケーブルでコンピューターとプロ ジェクターを接続してください。Dock 上の IPU driver アイコンを右クリック してメニューを表示し、「キャリブレー ション」を選択します。

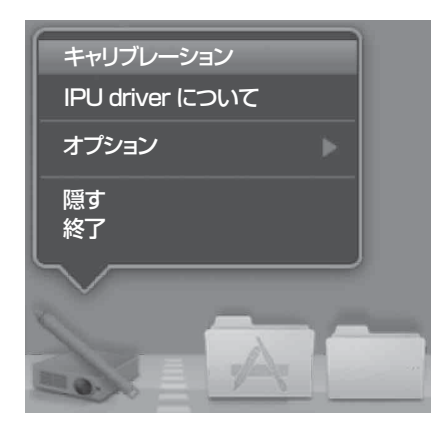

「キャリブレーション」はプロジェク ターとコンピューター接続時に表示さ れます。

キャリブレーションとはスクリーン上 のペン位置と投写面上のマウス位置を 合わせる操作です。インタラクティブ 機能を初めて使用する際に設定する必 要があります。

解像度の変更、もしくはプロジェク ターの移動によりインタラクティブペ ンデバイスとコンピューター上のマウ スで位置ずれが生じることがあります。 その場合は、キャリブレーションを再 度実行してください。

#### キャリブレーション(位置合わせ)

画面左上にドットが点滅表示されます。 ドットの中心をインタラクティブペン デバイスのペン先で押してください (点滅から点灯に変わります)。 ドットはスクリーンの左上から右下に 向かって、順番に表示されます。上記 の手順を繰り返し、全てのドットが点 灯表示に変わると、キャリブレーショ ンは終了です。

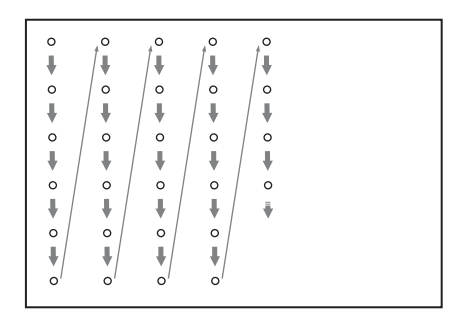

#### ご注意

必ずドットの中心を押してください。 中心以外を押すと位置ずれの原因とな ります。

## インタラクティブペンデバイスで操 作する

インタラクティブペンデバイスで、画 面に表示されているツールバーの機能 を使用できるようになります。詳細は、 「ツールバー」(47 ページ)をご覧くだ さい。

### Interactive Presentation Utility を終了する

Dock 上の IPU driver と Interactive Presentation Utility のアイコンをそれ ぞれ右クリックしてポップアップメ ニューを表示し、「終了」を選択してく ださい。

## ツールバー

Interactive Presentation Utility を起動 するとツールバーが表示されます。 イラストはインタラクティブペンデバ イス (メイン) での表示です。長押し するとインタラクティブペンデバイス (サブ) のツールバーが表示されます。

メインインタラクティブペンデバイス のツールバー

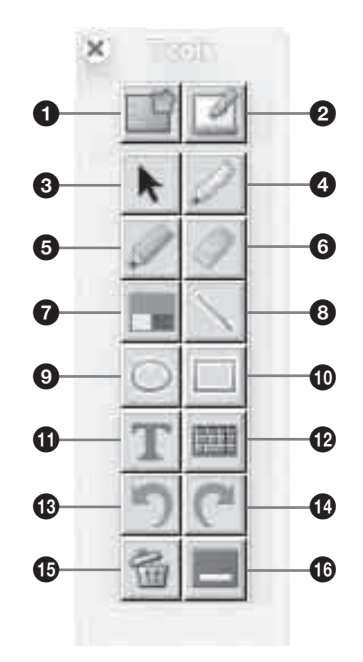

インタラクティブモード

- インタラクティブモード
- オワイトボードモード
- 🕄 マウス
- ❹ 描画ツール
- ⑤ ハイライトペン
- ❻ 消しゴム
- 🛛 カラーパレット

- ❸ 直線ツール
- **⑤** 楕円形ツール
- ・
   ・

   ・

   ・
   ・
   ・
   ・
   ・
   ・
   ・
   ・
   ・
   ・
   ・
   ・
   ・
   ・
   ・
   ・
   ・
   ・
   ・
   ・
   ・
   ・
   ・
   ・
   ・
   ・
   ・
   ・
   ・
   ・
   ・
   ・
   ・
   ・
   ・
   ・
   ・
   ・
   ・
   ・
   ・
   ・
   ・
   ・
   ・
   ・
   ・
   ・
   ・
   ・
   ・
   ・
   ・
   ・
   ・
   ・
   ・
   ・
   ・
   ・
   ・
   ・
   ・
   ・
   ・
   ・
   ・
   ・
   ・
   ・
   ・
   ・
   ・
   ・
   ・
   ・
   ・
   ・
   ・
   ・
   ・
   ・
   ・
   ・
   ・
   ・
   ・
   ・
   ・
   ・
   ・
   ・
   ・
   ・
   ・
   ・
   ・
   ・
   ・
   ・
   ・
- 🛈 テキスト
- 🕑 スクリーンキーボード
- 🚯 取り消し
- 🕑 やり直し
- 🕒 クリア
- 6 最小化
- カラーパレット

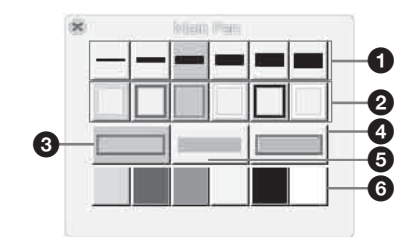

- ❶ 線幅
- ❷ ストローク色
- ③ ストロークのみ
- ④ 塗りつぶしとストローク
- ⑤ 塗りつぶしのみ
- ❻ 塗りつぶし色

#### サブインタラクティブペンデバイスの ツールバー

長押しするとインタラクティブペンデ バイス (サブ) のツールバーが表示さ れます。

# ||||| インタラクティブ機能

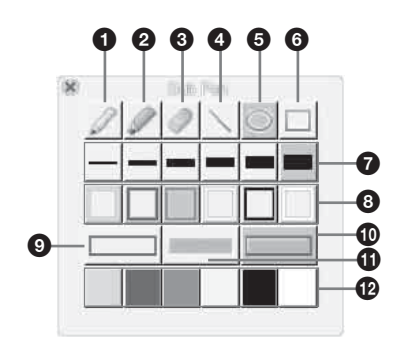

- **1** フリーライン
- Ø ハイライトペン
- ❸ 消しゴム
- ④ 直線ツール
- 6 楕円形ツール
- 6 長方形ツール
- 7 線幅
- 3 ストローク色
- ③ ストロークのみ
- 🛈 塗りつぶしとストローク
- 🛈 塗りつぶしのみ
- 🕑 塗りつぶし色

# インジケーターの見かた

インジケーターの点灯により、本機の状態や異常の発生を確認することができま す。異常が発生している場合は、表にしたがい対処してください。

#### ON / STANDBY インジケーター

| 状況       | 意味/対処のしかた                                          |  |  |
|----------|----------------------------------------------------|--|--|
| 赤色に点灯    | スタンバイ状態です。                                         |  |  |
| 緑色に点滅    | 本体に電源が入り、操作可能になるまでの間、または電源                         |  |  |
|          | を切ったあと、冷却している状態です。                                 |  |  |
| 緑色に点灯    | 電源が入っている状態です。                                      |  |  |
| オレンジ色に点灯 | 無信号時設定(ランプオフ)状態です(29 ページ)。                         |  |  |
| 赤色に点滅    | 異常な状態です。点滅回数により症状が異なります。以下                         |  |  |
|          | の内容に従って対処してください。また、以下の対処を                          |  |  |
|          | 行っても症状が再発する場合は、ソニーの相談窓口にご相                         |  |  |
|          | 談ください。                                             |  |  |
| 2回点滅     | 内部温度が高温になっています。以下を確認してくださ                          |  |  |
|          | <i>د</i> ر ۲                                       |  |  |
|          | ・ 排気口、吸気口が壁や物などでふさがれていないか                          |  |  |
|          | $(3 \sim - \checkmark, 3 \sim - \checkmark)_\circ$ |  |  |
|          | ・エアーフィルターがつまっていないか(56 ページ)。                        |  |  |
|          | <ul> <li>・設置設定メニューの設置角度が正しく設定されている</li> </ul>      |  |  |
|          | か。 (31 ページ)                                        |  |  |
| 6回点滅     | 電源コードを抜き、ON / STANDBY インジケーターが                     |  |  |
|          | 消えるのを確認してから、もう一度電源コードをコンセン                         |  |  |
|          | トに差し込み、電源を入れてください。                                 |  |  |
| その他の点滅回数 | ソニーの相談窓口にご相談ください。                                  |  |  |

#### LAMP/COVER インジケーター

| 状況    | 意味/対処のしかた                   |
|-------|-----------------------------|
| 赤色に点滅 | 点滅回数により症状が異なります。以下の内容にした    |
|       | がって対処してください。                |
| 2回点滅  | ランプカバー、またはエアーフィルターカバーが確実に   |
|       | 取り付けられていません(54 ページ、56 ページ)。 |
| 3回点滅  | ランプが高温になっています。電源を切り、ランプが冷   |
|       | えてからもう一度電源を入れてください。         |
|       | 症状が再発する場合は、ランプの消耗が考えられます。   |
|       | 新しいランプに交換してください(54 ページ)。    |

そのす

# メッセージー覧

画面に次のようなメッセージが表示されたら、表にしたがい対処してください。

| メッセージ          | 意味/対処のしかた                               | ページ     |
|----------------|-----------------------------------------|---------|
| セット内部温度が高いです。  | 以下を確認してください。                            | 3、3、31、 |
| 1 分後にランプオフします。 | ・排気口、吸気口がふさがれていないか。                     | 56      |
|                | ・エアーフィルターがつまっていないか。                     |         |
|                | <ul> <li>・設置設定の設置角度が正しく設定されて</li> </ul> |         |
|                | いるか。                                    |         |
| 入力信号の周波数が対応範   | 接続先の機器の外部出力設定を本機が対応                     | 63      |
| 囲をこえています!      | している信号に変更してください。                        |         |
| 入力 A 信号種別の設定を確 | 「入力 A 信号種別」をオートまたは入力さ                   | 29      |
| 認してください。       | れている信号に合わせて設定してください。                    |         |
| ランプを交換し、フィル    | ランプを交換し、エアーフィルターを掃除                     | 54, 56  |
| ターを掃除してください。   | してください。                                 |         |
|                | メッセージは、ランプを交換してランプタ                     |         |
|                | イマーを初期化するまで、起動時に毎回表                     |         |
|                | 示されます。                                  |         |
| 本機内部の温度が高くなっ   | 高地(海抜 1500m 以上)で使用していない                 | 3、3、31、 |
| ていますので、高地モード   | 場合は、以下を確認してください。                        | 56      |
| を入に切り替えます。高地   | ・排気口、吸気口がふさがれていないか。                     |         |
| でご使用の際は、高地モー   | ・エアーフィルターがつまっていないか。                     |         |
| ドを入でお使いください。   | ・設置設定メニューの設置角度が正しく設                     |         |
|                | 定されているか。                                |         |
| 無効キーが押されました。   | 無効なボタンが押されました。                          | _       |
| パネルキーロック中です!   | パネルキーロックが設定されています。                      | 28      |
| まもなく電源オフします。   | 電源オフボタンが押され、まもなくシャッ                     | 18      |
| Ⅰ/也 キーで復帰できます  | トダウンされます。                               |         |
|                | Ⅰ/也 ボタンをもう一度押すと、シャットダ                   |         |
|                | ウンが取り消され、電源オン状態に戻りま                     |         |
|                | す。                                      |         |
|                | すぐに電源オフにしたい場合は、Ⅰ/也 ボタ                   |         |
|                | ンを数秒間長押ししてください。                         |         |
| ランプ減光中         | 信号無変化時設定により、ランプ出力を低                     | 29      |
|                | 減させている時に表示されます。信号変化                     |         |
|                | や操作(リモコンまたは操作部)を検出す                     |         |
|                | ると復帰します。                                |         |

# 故障かな?と思ったら

修理に出す前に、もう一度次の点検をしてください。以下の対処を行っても直らない場合は、お買い上げ店またはソニーの相談窓口にお問い合わせください。

| 症状         | 対処のしかた                    | ページ   |
|------------|---------------------------|-------|
| 電源が入らない    | 電源コードがしっかりと差し込まれていることを確認  | -     |
|            | してください。                   |       |
|            | 「パネルキーロック」が「入」になっていると、本体  | 28    |
|            | の Ⅰ/                      |       |
|            | ランプまたはランプカバーが確実に取り付けられてい  | 54    |
|            | ないと電源が入りません。              |       |
|            | エアーフィルターまたはエアーフィルターカバーが確  | 56    |
|            | 実に取り付けられていないと電源が入りません。    |       |
| 映像が映らない    | 再生する機器との間の接続ケーブルがしっかりと差し  | 9     |
|            | 込まれていることを確認してください。        |       |
|            | コンピューターの出力設定が外部モニター出力になっ  | 14    |
|            | ていることを確認してください。           |       |
|            | ノート型のコンピューターなどで、出力信号をコン   |       |
|            | ピューターの液晶ディスプレイと外部モニターの両方  |       |
|            | に出力するように設定すると、外部モニターに正しく  |       |
|            | 映像が出ない場合があります。この場合は、外部モニ  |       |
|            | ターにのみ信号が出力されるように、コンピューター  |       |
|            | を設定してください。                |       |
|            | 入力が正しく選ばれていることを確認してください。  | 14    |
|            | 消画(ミューティング)されていないことを確認して  | 6     |
|            | ください。                     |       |
| 画面表示が出ない   | 「画面表示」が「切」になっていると表示されません。 | 28    |
| アスペクト(画面の  | 入力信号を正しく判定できないことにより、正しく表  | 5,23, |
| 縦横比)がおかしい/ | 示されない場合があります。その場合は「アスペク   | 25    |
| 画面が小さく表示さ  | ト」の設定を手動で設定してください。        |       |
| れる/映像の一部が  |                           |       |
| 表示されない     |                           |       |
| 画面が台形になって  | 投写する面に対して斜めに投写していると、画面が台  | 5、17、 |
| いる         | 形になります。この場合、キーストーン補正機能を利  | 31    |
|            | 用して補正することができます。           |       |

そのも

| 症状        | 対処のしかた                     | ページ    |
|-----------|----------------------------|--------|
| 画面が暗い/明るす | 「明るさ」、「コントラスト」、「ランプモード」の設定 | 21, 29 |
| ぎる        | により、画面の明るさが変わります。適切な値になっ   |        |
|           | ているか確認してください。              |        |
|           | ランプが消耗していると画面が暗くなります。「ラン   | 32, 54 |
|           | プ使用時間」を確認し、ランプを交換してください。   |        |
|           | 「信号無変化時設定」が設定されている。        | 29     |
|           | 消画中は、消費電力削減の為、ランプ輝度を低減させ   | 29     |
|           | ています。                      |        |
|           | 映像信号が入力されていない場合は、消費電力削減の   | _      |
|           | 為、ランプ輝度を低減させています。          |        |
| 画面が明るくなった | ランプ輝度を低減させている時間が長く続くと、一時   | _      |
| り暗くなったりする | 的にランプ出力が上昇することがありますが故障では   |        |
|           | ありません。                     |        |
| 画面がぼやける   | フォーカスがあっていることを確認してください。    | 15     |
|           | レンズが結露していると画面がぼやけます。結露して   | _      |
|           | しまった場合は、電源を入れたまま約2時間そのまま   |        |
|           | にしておいてください。                |        |
| 画面にノイズが出る | 再生する機器との間の接続ケーブルがしっかりと差し   | 9      |
|           | 込まれていることを確認してください。         |        |
| 音声が出ない    | 再生する機器、または外部オーディオ機器との間の接   | 9      |
|           | 続ケーブルがしっかりと差し込まれていることを確認   |        |
|           | してください。                    |        |
|           | 外部オーディオ機器が正しく設定されていることを確   | _      |
|           | 認してください。                   |        |
|           | 「スピーカー」が「切」に設定されていると音声が出   | 27     |
|           | ません。                       |        |
|           | 消音(ミューティング)されていると音声が出ませ    | 6      |
|           | ho                         |        |
|           | 音量が最小になっていないことを確認してください。   | 6、27   |
| リモコンが機能しな | 電池が正しく挿入されていることを確認してくださ    | _      |
| 4         | ¢۶₀                        |        |
|           | 電池が消耗していないことを確認してください。     | _      |

| 症状        | 対処のしかた                                    | ページ   |
|-----------|-------------------------------------------|-------|
| ファンの音が気にな | 以下のような場合は、ランプなどをより冷却する必要                  | 29、31 |
| る         | があるため、ファンの音が大きくなります。                      |       |
|           | ・ランプモードを「高」で使用している                        |       |
|           | ・高地で使用している(高地モード:「入」)                     |       |
|           | <ul> <li>・本機の周りの温度が高い場所で使用している</li> </ul> |       |
|           | 吸気口、排気口がふさがれていると内部温度が上昇                   | 3、3   |
|           | し、ファンの音が大きくなります。                          |       |

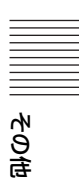

# ランプを交換する

投写画面にメッセージが表示された場合、またはインジケーターにランプ交換のお 知らせが表示された場合は、新しいランプに交換してください。(49、50ページ) 交換ランプは、プロジェクターランプ LMP-E212(別売)をお使いください。

## ⚠警告

- ・電源を切った直後はランプが高温になっているため、触れるとやけどの原因となります。ランプを充分に冷やすため、本機の電源を切ったあと1時間以上たってからランプを交換してください。
- ランプをはずしたあとのランプ収納
   部に、金属類や燃えやすい物などの
   異物を入れないでください。火災や
   感電の原因となります。また、やけ
   どの危険がありますので手を入れないでください。

#### ⚠注意

- ・ランプが破損している場合は、ご自 分でランプ交換を行わず、ソニーの 相談窓口にご相談ください。
- ランプを取り出すときは、必ず指定 された場所を持ち、ランプを傾けず に水平にしたまま取り出してください。指定された場所以外の部分に触 れるとけがややけどの原因となることがあります。また、ランプを傾け ると、万一ランプが破損している場 合に破片が飛び出し、けがの原因となることがあります。

- 1 電源を切り、電源コードを抜く。
- ランプが十分冷えてから、ランプ カバーのネジ(1本)をゆるめ、 ランプカバーを開く。

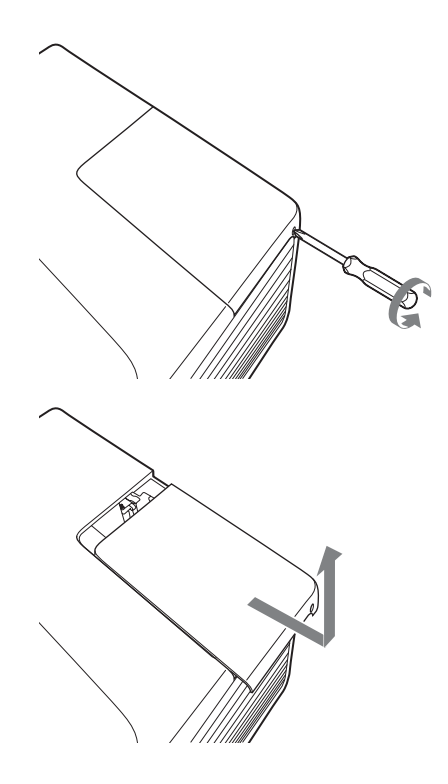

3 ランプのネジ(2本)をゆるめ、 5 ランプカバーを閉じ、ネジ 取っ手を持ってランプを取り出 す。

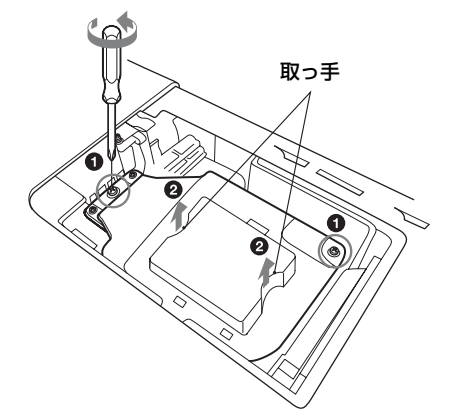

4 新しいランプを確実に奥まで押し 込み、ネジ(2本)を締める。

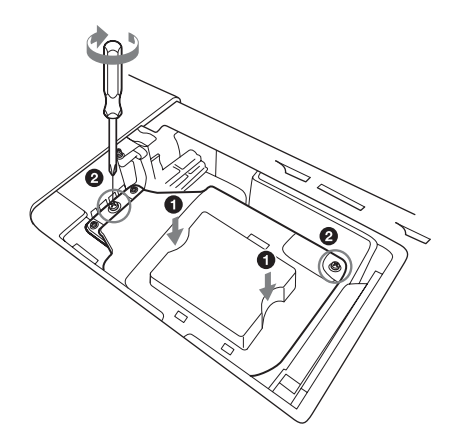

(1本)を締める。

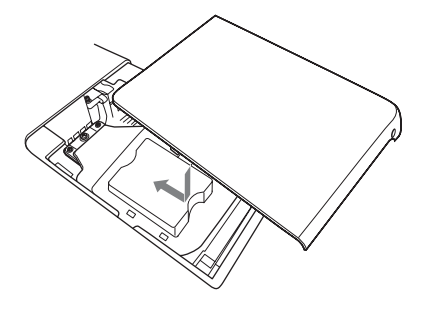

ご注意

ランプが確実に装着されていないと、 電源が入りません。

- 6 電源コードを電源コンセントに差 し込み、電源を入れる。
- 7 ランプタイマーの初期化を行う。

次回の交換時期をお知らせするため に、ランプタイマーを初期化しま す。機能設定メニューから「ランプ タイマー初期化」を選び、ENTER ボタンを押すとメッセージが表示さ れます。「はい」を選ぶとランプタ イマーを初期化します。(27ページ)

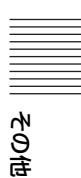

# エアーフィルターを掃除する

投写画面に表示されるメッセージにエアーフィルター掃除のお知らせが表示された 場合は、エアーフィルターを掃除してください(49ページ、50ページ) エアーフィルターを掃除しても汚れが落ちないときは、新しいエアーフィルターに 交換してください。新しいエアーフィルターについては、お買い上げ店またはソ ニーの相談窓口にご依頼ください。

## ⚠注意

エアーフィルターの掃除を怠ると、ゴミがたまり、内部に熱がこもって、故障・火災の 原因となることがあります。

- 1 電源を切り、電源コードをコンセ ントから抜く。
- エアーフィルターカバーを開けて エアーフィルターホルダーを取り 出す。

図のように A の部分を押してエア ーフィルターカバーを矢印の方向に 開けてください。その後、中にある エアーフィルターホルダーを取り外 してください。

エアーフィルターカバー

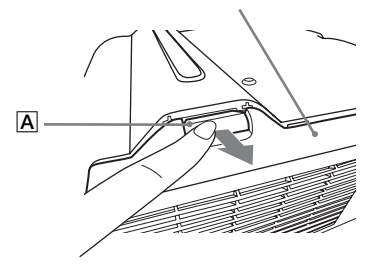

エアーフィルターホルダーは、**B** の部分を押して矢印の方向に取り外 してください。

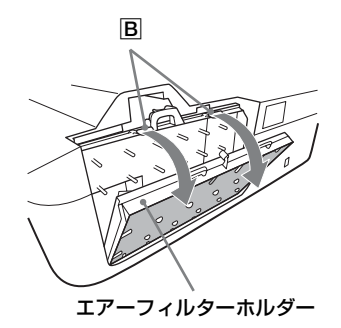

#### 掃除機でエアーフィルターを掃除 する。

図のようにエアーフィルターを取り はずし、エアーフィルターを掃除機 で掃除してください。

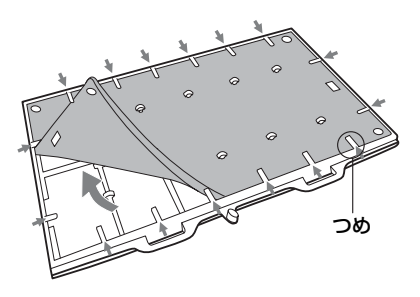

エアーフィルターは2枚重ね( $\mathbf{A}$ 、 **\mathbf{B}**) です。

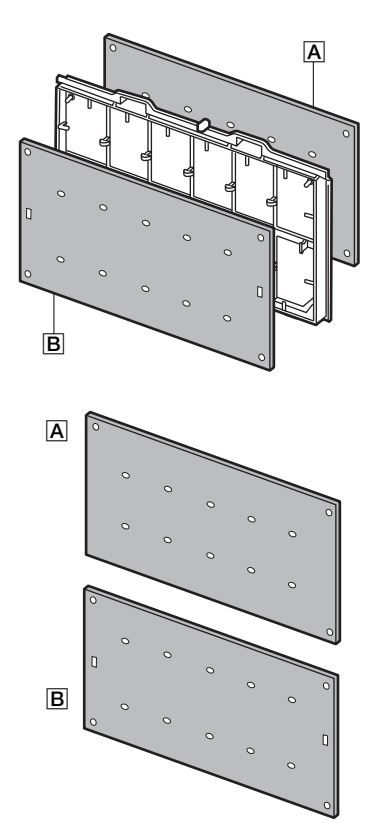

# 4 エアーフィルターカバーを元に戻す。

#### ご注意

エアーフィルターカバーが確実に装着 されていないと、電源が入りません。

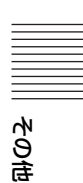

# 仕様

| 項目                   |         | 項目説明                                        |
|----------------------|---------|---------------------------------------------|
| 型名                   |         | VPL-SW535C/SW525C/SW535/SW525/<br>VPL-SX535 |
| 投写方式                 |         | 3LCD 方式                                     |
| 表示素子                 | 有効表示サイズ | VPL-SW535C/SW525C/SW535/SW525:0.75 型        |
|                      |         | (19.0 mm)、3 枚、アスペクト比 16:10                  |
|                      |         | VPL-SX535:0.63 型(16.0 mm)、3 枚、アスペク          |
|                      |         | 下比4:3                                       |
|                      | 有効画素数   | VPL-SW535C/SW525C/SW535/SW525:              |
|                      |         | 3,072,000 画素(1280 × 800 ピクセル、3 枚)           |
|                      |         | VPL-SX535:2,359,296 画素(1024 × 768 ピクセ       |
|                      |         | ル、3枚)                                       |
| 投写レンズ                | ズーム     | 手動ズーム 約 1.05 倍                              |
|                      | フォーカス調整 | 手動                                          |
| 光源                   |         | 高圧水銀ランプ 210 W 型                             |
| 画面サイズ                |         | VPL-SW535C/SW525C/SW535/SW525:              |
|                      |         | $70 \sim 130$ 型(1.78 m $\sim 3.30$ m)       |
|                      |         | VPL-SX535:60~110型 (1.52 m~2.79 m)           |
| 有効光束(明るさ)            |         | VPL-SW535C/SW535/VPL-SX535 : 3000lm         |
|                      |         | VPL-SW525C/SW525: 2500lm                    |
|                      |         | (ランプモード:高)                                  |
| スピーカー                |         | VPL-SW535C/SW525C/SW525: 10W × 1 (モノ        |
|                      |         | ラル)                                         |
| *0                   |         | VPL-SW535/VPL-SX535:1W×1 (モノラル)             |
| 対応走査周波数 <sup>2</sup> | . 0     | 水平: 14~93 kHz、垂直: 47~93 Hz                  |
| 表示可能解像度 2            | コンピューター | 最大人力解像度:1600 × 1200 ビクセル(リサイ                |
|                      | 信号人力時   | ジング表示)                                      |
|                      |         | パネル表示解像度:                                   |
|                      |         | VPL-SW535C/SW525C/SW535/SW525:              |
|                      |         | 1280 × 800 ピクセル                             |
|                      |         | VPL-SX535:1024 × 768 ピクセル                   |
|                      | ビデオ信号入力 | NTSC, PAL, SECAM, 480/60i, 576/50i, 480/    |
|                      | 時       | 60p、576/50p、720/60p、720/50p、1080/60i、       |
|                      |         | 1080/50i、1080/60p、1080/50p                  |
| カラー方式                |         | NTSC358, PAL, SECAM, NTSC443, PAL-M,        |
|                      |         | PAL-N                                       |

| 項目       |              | 項目説明                                        |        |
|----------|--------------|---------------------------------------------|--------|
| 型名       |              | VPL-SW535C/SW525C/SW535/SW525/<br>VPL-SX535 |        |
| コンピューター/ | 入力 A         | <b>RGB/Y PB PR 入力端子:</b> ミニ D-sub 15 ピン凹、   |        |
| ビデオ入出力   |              | 同期付 G/Y 信号:1 Vp-p ± 2 dB、同期負、75 Ω           |        |
|          |              | 終端、RGB 信号 / PB PR 信号: 0.7 Vp-p ± 2 dB、      |        |
|          |              | 75 Ω 終端、同期信号:TTL レベル ハイインピー                 |        |
|          |              | ダンス、正負極性                                    |        |
|          |              | <b>音声入力端子:</b> ステレオミニジャック、定格入力              |        |
|          |              | 500 mVrms、入力インピーダンス 47 kΩ 以上                |        |
|          | 入力 B         | HDMI 入力端子:HDMI 19 ピン、HDCP、                  |        |
|          | (VPL-SW535C/ | HDMI audio 対応                               |        |
|          | SW525C/      |                                             |        |
|          | SW535/SW525  |                                             |        |
|          | のみ)          |                                             |        |
|          | 入力 B         | <b>RGB 入力端子:</b> ミニ D-sub 15 ピン 凹、RGB 信     |        |
|          | (VPL-SX535 の | 号:0.7 Vp-p ± 2 dB、75 Ω 終端、同期信号:             |        |
|          | み)           | TTL レベル ハイインピーダンス、正負極性                      |        |
|          |              | <b>音声入力端子:</b> ステレオミニジャック、定格入力              |        |
|          |              | 500 mVrms、入力インピーダンス 47 kΩ 以上                |        |
|          | Sビデオ入力       | <b>S ビデオ入力端子:</b> ミニ DIN 4 ピン、Y 信号:1        |        |
|          |              | Vp-p ± 2 dB、同期負、75 Ω 終端、C 信号:               |        |
|          |              | (バースト信号) 0.286 (NTSC) /0.3 (PAL/            |        |
|          |              | SECAM)Vp-p ± 2 dB、75 Ω 終端                   |        |
|          |              | <b>音声入力端子:</b> ピンジャック×2、定格入力 500            |        |
|          |              | mVrms、入力インピーダンス 47 kΩ 以上                    |        |
|          | ビデオ入力        | <b>ビデオ入力端子</b> :ピンジャック、1 Vp-p ± 2 dB、       |        |
|          |              | 同期負、75Ω終端                                   |        |
|          |              | <b>音声入力端子:</b> S ビデオ入力と共用                   | Ξ      |
|          | 出力           | <b>モニター出力端子:</b> ミニ D-sub 15 ピン凹、同期         | Ē      |
|          |              | 付 G/Y 信号:1Vp-p ± 2 dB 、同期負、75 Ω 終           | Ξ      |
|          |              | 端、RGB 信号 /PB PR 信号:0.7 Vp-p ± 2 dB、75       | ç      |
|          |              | Ω 終端、同期信号:HD、VD 4 V(オープン)、1                 | C<br>F |
|          |              | Vp-p(75 Ω)、正負極性                             |        |
|          |              | <b>音声出力端子:</b> ステレオミニジャック、ステレ               |        |
|          |              | オ、1 Vrms(ボリューム最大、500 mVrms 入力               |        |
|          |              | 時) 、出力インピーダンス 5 kΩ                          |        |
| その他の端子   |              | <b>RS-232C 端子:</b> D-Sub 9 ピン凸              |        |
|          |              | LAN 端子: RJ45、10BASE-T/100BASE-TX            |        |
|          |              | <b>USB 端子</b> :タイプB(VPL-SW535C/SW525Cの      |        |
|          |              | み)                                          |        |

| 項目          | 項目説明                                        |
|-------------|---------------------------------------------|
| 型名          | VPL-SW535C/SW525C/SW535/SW525/<br>VPL-SX535 |
| 使用温度        | 0~40℃ (35~85% (結露なきこと))                     |
| (使用湿度)      |                                             |
| 保存温度        | - 20 ~ +60 ℃ (10 ~ 90% (結露なきこと))            |
| (保存湿度)      |                                             |
| 電源          | VPL-SW535C/SW525C/SW525: AC 100V,           |
|             | 3.5 A, 50/60 Hz                             |
|             | VPL-SW535 : AC 100V、3.3 A、50/60 Hz          |
|             | VPL-SX535 : AC 100 V, 3.6 A, 50/60 Hz       |
| 消費電力        | VPL-SW535C/SW525C/SW535/SW525 : 290W/       |
|             | VPL-SX535: 310W                             |
| 待機電力        | VPL-SW535C/SW525C/SW525:7.5 W(スタン           |
|             | バイモード「標準」時)/ 0.2 W(スタンバイ                    |
|             | モード「低」時)                                    |
|             | VPL-SW535/SX535:8.0 W(スタンバイモード              |
|             | 「標準」時)/ 0.3 W(スタンバイモード「低」                   |
|             | 時)                                          |
| 発熱量         | VPL-SW535C/SW525C/SW535/SW525 :             |
|             | 989 BTU                                     |
|             | VPL-SX535:1,057 BTU                         |
| 標準外形寸法      | 約 384.4 × 161.1 × 423.4 mm                  |
| (幅×高さ×奥行き)  | 約 384.4 × 122.5 × 423.4 mm(突起部含まず)          |
| 質量          | VPL-SW535C/SW525C:約 7.1 kg                  |
|             | VPL-SW535/SW525/SX535:約 7.0 kg              |
| 付属品         | 簡易説明書の「付属品を確かめる」をご覧くださ                      |
|             | <i>د</i> ر ۲                                |
| 別売りアクセサ     | プロジェクターランプ LMP-E212(交換用)                    |
| $1 - 3^{4}$ | インタラクティブペンデバイス IFU-PN100M/                  |
|             | IFU-PN100S                                  |

ご注意

- \*1 出荷時における本製品全体の平均的な値を示しており、JIS X6911:2003 データプロ ジェクターの仕様書様式にのっとって記載しています。測定方法、測定条件について は附属書2に基づいています。
- \*2 詳細は、対応信号表をご覧ください(63ページ)。
- \*3ここに記載されている別売りアクセサリーは、2013年2月現在のものです。
- \*4別売アクセサリーの中には、国・地域によって販売されていないものがあります。ソ ニーの相談窓口に確認してください。

本機(別売アクセサリーを含む)の仕様および外観は改良のため予告なく変更すること がありますが、ご了承ください。

お使いになる前に、必ず動作確認を行ってください。故障その他に伴う営業上の機会 損失等は保証期間中および保証期間経過後にかかわらず、補償はいたしかねますので ご了承ください。

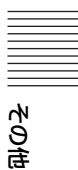

## ピン配列

#### HDMI 端子 (HDMI、凹)

# 

| 1  | T.M.D.S.     | 11 | T.M.D.S.     |
|----|--------------|----|--------------|
|    | Data2 +      |    | Clock Shield |
| 2  | T.M.D.S.     | 12 | T.M.D.S.     |
|    | Data2 Shield |    | Clock -      |
| 3  | T.M.D.S.     | 13 | N.C.         |
|    | Data2 –      |    |              |
| 4  | T.M.D.S.     | 14 | RESERVED     |
|    | Datal +      |    | (N.C.)       |
| 5  | T.M.D.S.     | 15 | SCL          |
|    | Data1 Shield |    |              |
| 6  | T.M.D.S.     | 16 | SDA          |
|    | Datal –      |    |              |
| 7  | T.M.D.S.     | 17 | DDC          |
|    | Data0 +      |    | GND          |
| 8  | T.M.D.S.     | 18 | +5V Power    |
|    | Data0 Shield |    |              |
| 9  | T.M.D.S.     | 19 | Hot Plug     |
|    | Data0 –      |    | Detect       |
| 10 | T.M.D.S.     |    |              |
|    | Clock +      |    |              |

#### RGB 入力端子(ミニ D<sup>-</sup>sub 15 ピン、 凹)

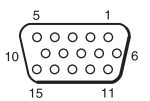

| 1 | 映像入力<br>(赤) R | 9  | DDC 用<br>電源入力 |
|---|---------------|----|---------------|
| 2 | 映像入力<br>(緑) G | 10 | 接地            |
| 3 | 映像入力<br>(青) B | 11 | 接地            |
| 4 | 接地            | 12 | DDC/SDA       |
| 5 | RESERVE       | 13 | 水平同期信号        |
| 6 | 接地(赤用)        | 14 | 垂直同期信号        |

| 7 | 接地(緑用)  | 15 | DDC/SCL |
|---|---------|----|---------|
| 8 | 接地 (青用) |    |         |

## RS-232C 端子 (D-Sub 9 ピン、凸)

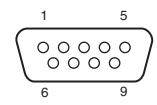

| 1 | NC   | 6 | NC  |
|---|------|---|-----|
| 2 | RXDA | 7 | RTS |
| 3 | TXDA | 8 | CTS |
| 4 | DTR  | 9 | NC  |
| 5 | GND  |   |     |

#### USB 端子(タイプ B、凹)

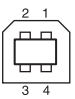

| 1 | VCC (+5V) |
|---|-----------|
| 2 | Data-     |
| 3 | Data+     |
| 4 | Ground    |

# 対応信号一覧\*1

#### コンピューター信号

| 信号名            | VPL-SW535C/<br>SW525C/<br>SW535/<br>SW525 |      | VPL-SX535     |     |
|----------------|-------------------------------------------|------|---------------|-----|
|                | 入力                                        | 端子   | 入力端子          |     |
|                | RGB/<br>YPBPR                             | HDMI | RGB∕<br>YP₀Pr | RGB |
| VGA-1 (VGA350) | •                                         |      | •             | •   |
| VESA 85        | •                                         |      | •             | ٠   |
| (VGA350)       |                                           |      |               |     |
| VGA-2 (TEXT)/  | •                                         |      | •             | •   |
| VESA70         |                                           |      |               |     |
| VESA 85        | •                                         |      | •             | •   |
| (VGA400)       |                                           |      |               |     |
| VESA 60        | •                                         | •    | •             | •   |
| Mac 13         | •                                         |      | •             | •   |
| VESA 72        | •                                         |      | •             | ٠   |
| VESA 75 (IBM   | •                                         |      | •             | ٠   |
| M3)            |                                           |      |               |     |
| VESA 85 (IBM   | •                                         |      | •             | ٠   |
| M4)            |                                           |      |               |     |
| 800 × 600 VESA | •                                         |      | •             | ٠   |
| 56             |                                           |      |               |     |
| 800 × 600 VESA | •                                         | ٠    | •             | ٠   |
| 60             |                                           |      |               |     |
| 800 × 600 VESA | •                                         |      | •             | ٠   |
| 72             |                                           |      |               |     |
| 800 × 600 VESA | •                                         |      | •             | ٠   |
| 75 (IBM M5)    |                                           |      |               |     |
| 800 × 600 VESA | •                                         |      | •             | ٠   |
| 85             |                                           |      |               |     |
| Mac 16         | •                                         |      | •             | •   |
| XGA VESA 60    | •                                         | •    | •             | ٠   |
| XGA VESA 70    | •                                         |      | •             | ٠   |
| XGA VESA 75    | •                                         |      | •             | ٠   |

| 信号名                   | VPL-SW535C/<br>SW525C/<br>SW535/<br>SW525 |                 | VPL-SX535                              |      |  |
|-----------------------|-------------------------------------------|-----------------|----------------------------------------|------|--|
|                       | 入力                                        | 端子              | <u>አ</u> ታ                             | 入力端子 |  |
|                       | RGB/<br>YPbPr                             | HDMI            | RGB/<br>YP <sub>B</sub> P <sub>R</sub> | RGB  |  |
| XGA VESA 85           | •                                         |                 | •                                      | •    |  |
| $1152 \times 864$     | •                                         |                 | •                                      | •    |  |
| VESA 70               |                                           |                 |                                        |      |  |
| $1152 \times 864$     | •                                         |                 | •                                      | •    |  |
| VESA 75               |                                           |                 |                                        |      |  |
| $1152 \times 864$     | •                                         |                 | •                                      | •    |  |
| VESA 85               |                                           |                 |                                        |      |  |
| SUN LO                | •                                         |                 | •                                      | •    |  |
| $1280 \times 960$     | •                                         | •               | •                                      | •    |  |
| VESA 60               |                                           |                 |                                        |      |  |
| $1280 \times 960$     | •                                         |                 | •                                      | •    |  |
| VESA 75               |                                           |                 |                                        |      |  |
| SXGA VESA 60          | •                                         | •               | •                                      | •    |  |
| SXGA VESA 75          | •                                         |                 | •                                      | •    |  |
| SXGA VESA 85          | •                                         |                 | •                                      | •    |  |
| SXGA+/60              | •                                         | •               | •                                      | •    |  |
| UXGA VESA 60          | •                                         | •               | •                                      | •    |  |
| $1280 \times 768/60$  | •                                         | •               | •                                      | •    |  |
| $1280 \times 720/60$  | •                                         | •* <sup>2</sup> | •                                      | •    |  |
| $1920 \times 1080/60$ |                                           | •* <sup>3</sup> |                                        |      |  |
| $1366 \times 768/60$  | •                                         | •               | •                                      | •    |  |
| $1440 \times 900/60$  | •                                         | •               | •                                      | •    |  |
| $1280 \times 800/60$  | •                                         | •               | •                                      | •    |  |

その句

#### デジタル TV 信号

| 信号名             | VPL-SW535C/<br>SW525C/<br>SW535/<br>SW525<br>入力端子<br>BGB/ |       | VPL-SX535<br>入力端子 |
|-----------------|-----------------------------------------------------------|-------|-------------------|
|                 | <b>YP</b> <sub>B</sub> <b>P</b> <sub>R</sub>              | HDIMI | RGB/YPBPR         |
| 480/60i         | •                                                         | •     | •                 |
| 576/50i         | •                                                         | •     | •                 |
| 480/60p(倍速      | •                                                         | •     | •                 |
| NTSC)           |                                                           |       |                   |
| 576/50p(倍速      | •                                                         | •     | •                 |
| PAL)            |                                                           |       |                   |
| 1035/60i, 1080/ | •                                                         | •     | •                 |
| 60i             |                                                           |       |                   |
| 1080/50i        | •                                                         | •     | •                 |
| 720/60p         | •                                                         | •     | ٠                 |
| 720/50p         | •                                                         | •     | •                 |
| 1080/60p        |                                                           | •     |                   |
| 1080/50p        |                                                           | •     |                   |

- パネル表示解像度と異なる入力信号では、入力信号そのままの解像度での表示はされず、文字や罫線の太さなどが不均一となる場合があります。
- \*2:720/60pの動画配信信号として識別されます。
- \*3:1080/60pの動画配信信号として識別 されます。

## アナログ TV 信号

|      | VPL-SW535C/ |           |
|------|-------------|-----------|
|      | SW525C/     |           |
|      | SW535/      | VFL-37030 |
| 信号名  | SW525       |           |
|      | 入力端子        | 入力端子      |
|      | Video/      | Video/    |
|      | Svideo      | Svideo    |
| 60Hz | •           | •         |
| 50Hz | •           | •         |

#### ご注意

\*1:・表に記載されていない信号を入力し た場合、画像を正しく表示できない ことがあります。

# 投写距離とレンズシフト量

投写距離は、投写窓中心から投写面までの距離です。投写する画面のサイズごとの 投写距離と投写画面の高さ位置を示します。投写画面の高さは、投写窓中心から投 写する面に対して垂直に引いた線と投写する面が交差する位置(図中A)から投写 画面の下端(壁設置時は上端)までの距離です。

#### 床置き設置時

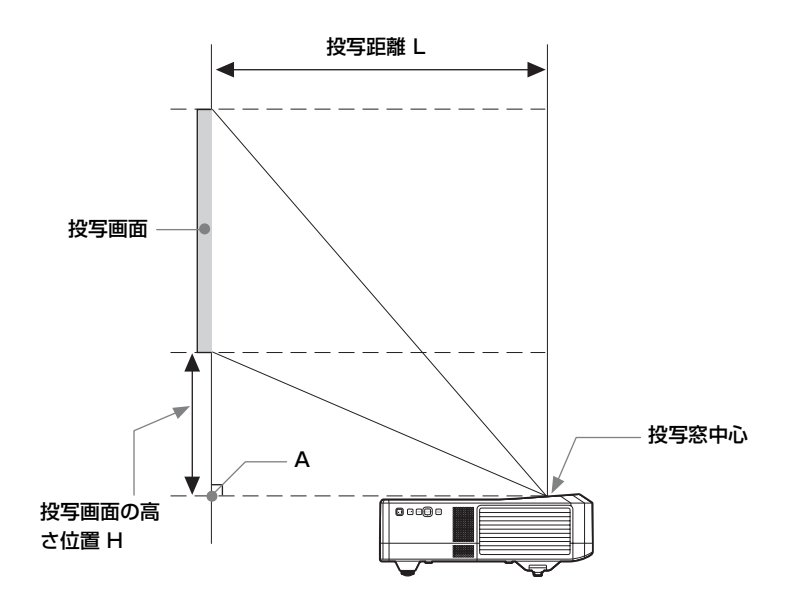

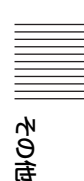

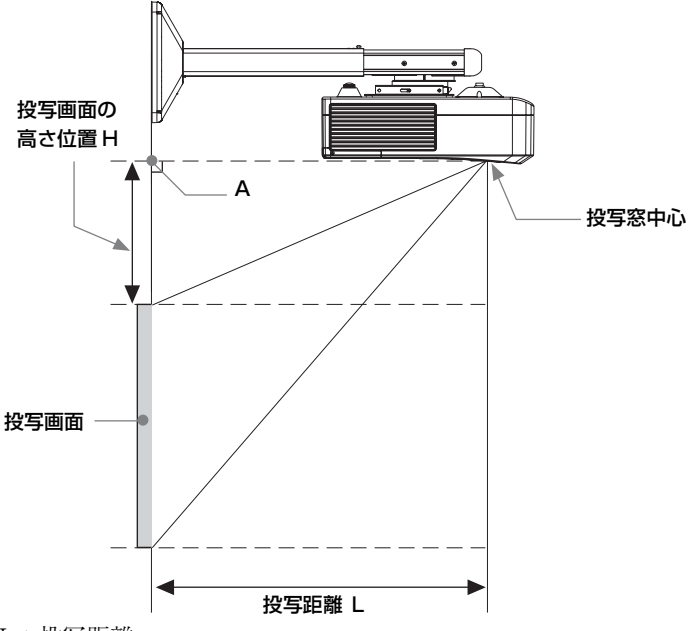

- L:投写距離
- H: 投写窓中心からスクリーン端までの高さ

レンズシフト量は、投写画面の中心を「0」とした場合、そこからどれくらい動か せるかを、投写画面の「全高」または「全幅」を100% とし、その距離をパーセン トで表します。

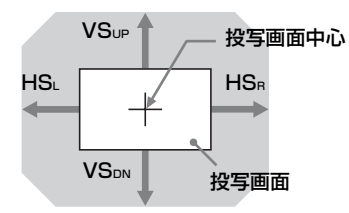

網掛け:移動できる範囲

VSup:垂直レンズシフト量(上)[%] VSDN:垂直レンズシフト量(下)[%] HSR:水平レンズシフト量(右)[%] HSL:水平レンズシフト量(左)[%]

#### 投写距離表(VPL-SW535C/SW525C/SW535/SW525)

単位:m

| 画面サ          | イズ                 | 边空坊潮口       | 投写画面の高さ位置 H |  |
|--------------|--------------------|-------------|-------------|--|
| 対角 D         | 横×縦                | 投一一一一一      |             |  |
| 70型 (1.78m)  | $1.51 \times 0.94$ | 0.416-0.428 | 0.138       |  |
| 80型 (2.03m)  | $1.72 \times 1.08$ | 0.475-0.489 | 0.159       |  |
| 90型 (2.29m)  | $1.94 \times 1.21$ | 0.534-0.550 | 0.179       |  |
| 100型 (2.54m) | $2.15 \times 1.35$ | 0.594-0.611 | 0.200       |  |
| 130型 (3.30m) | $2.80 \times 1.75$ | 0.771-0.795 | 0.262       |  |

#### 投写距離計算式(VPL-SW535C/SW525C/SW535/SW525)

D:投写画面サイズ(対角)

H: 投写窓中心からスクリーン端までの高さ

計算式1

単位:m

| 投写距離L(最短)                    | 投写距離 L(最長)                   |
|------------------------------|------------------------------|
| $L=0.005931 \times D-0.0001$ | $L=0.006119 \times D-0.0001$ |

計算式2

#### 投写画面の高さ位置 H

 $H=0.00207 \times D-0.00674$ 

#### レンズシフト量 (VPL-SW535C/SW525C/SW535/SW525)

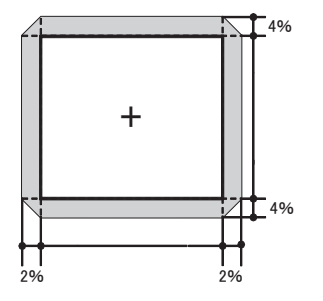

$$\begin{split} &VS_{UP}[\%] = VS_{DN}[\%] = 4 - 2.000 \times (HS_{R}[\%] \text{ or } HS_{L}[\%]) \\ &HS_{R}[\%] = HS_{L}[\%] = 2 - 0.500 \times (VS_{UP}[\%] \text{ or } VS_{DN}[\%]) \end{split}$$

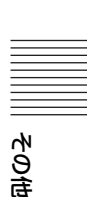

#### 投写距離表(VPL-SX535)

単位:m

| 画面サ          | イズ                 | 边空坊潮口       | 投写画面の高さ位置 H |  |
|--------------|--------------------|-------------|-------------|--|
| 対角 D         | 横×縦                | 投一一一一一      |             |  |
| 60型 (1.52m)  | $1.22 \times 0.91$ | 0.424-0.436 | 0.163       |  |
| 70型 (1.78m)  | $1.42 \times 1.07$ | 0.495-0.509 | 0.192       |  |
| 80型 (2.03m)  | $1.63 \times 1.22$ | 0.566-0.581 | 0.220       |  |
| 90型 (2.29m)  | $1.83 \times 1.37$ | 0.636-0.654 | 0.249       |  |
| 110型 (2.79m) | $2.24 \times 1.68$ | 0.778-0.800 | 0.305       |  |

## 投写距離計算式(VPL-SX535)

D:投写画面サイズ(対角)

H: 投写窓中心からスクリーン端までの高さ

計算式1

単位:m

| 投写距離L(最短)                    | 投写距離L(最長)                    |
|------------------------------|------------------------------|
| $L=0.007067 \times D-0.0001$ | $L=0.007275 \times D-0.0001$ |

計算式2

#### 投写画面の高さ位置 H

 $H=0.00284 \times D-0.00674$ 

#### レンズシフト量(VPL-SX535)

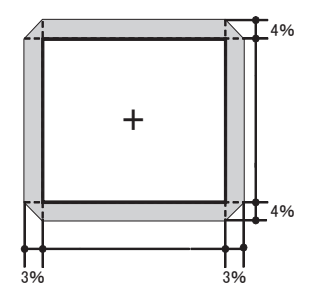

$$\begin{split} VS_{UP}[\%] = VS_{DN}[\%] = 4 - 1.333 \times (HS_{R}[\%] \text{ or } HS_{L}[\%]) \\ HS_{R}[\%] = HS_{L}[\%] = 3 - 0.750 \times (VS_{UP}[\%] \text{ or } VS_{DN}[\%]) \end{split}$$

寸法図

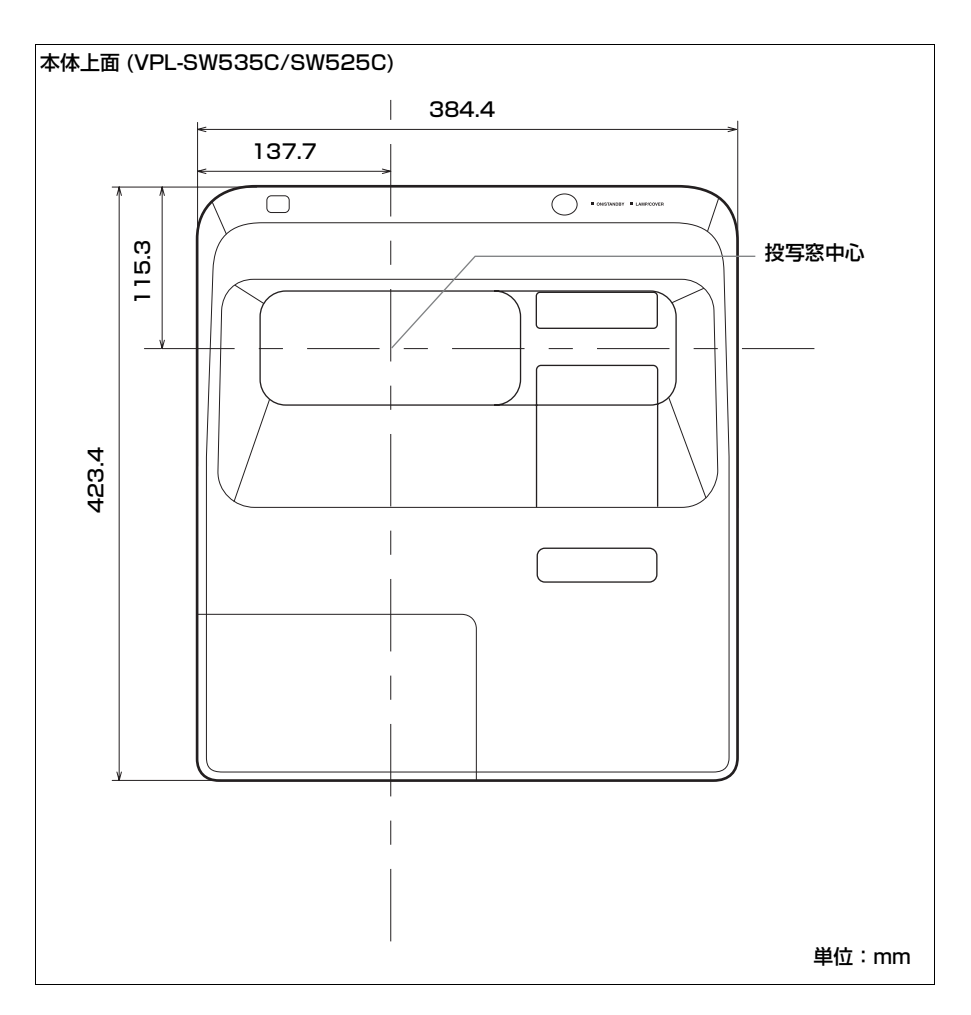

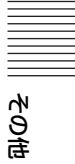

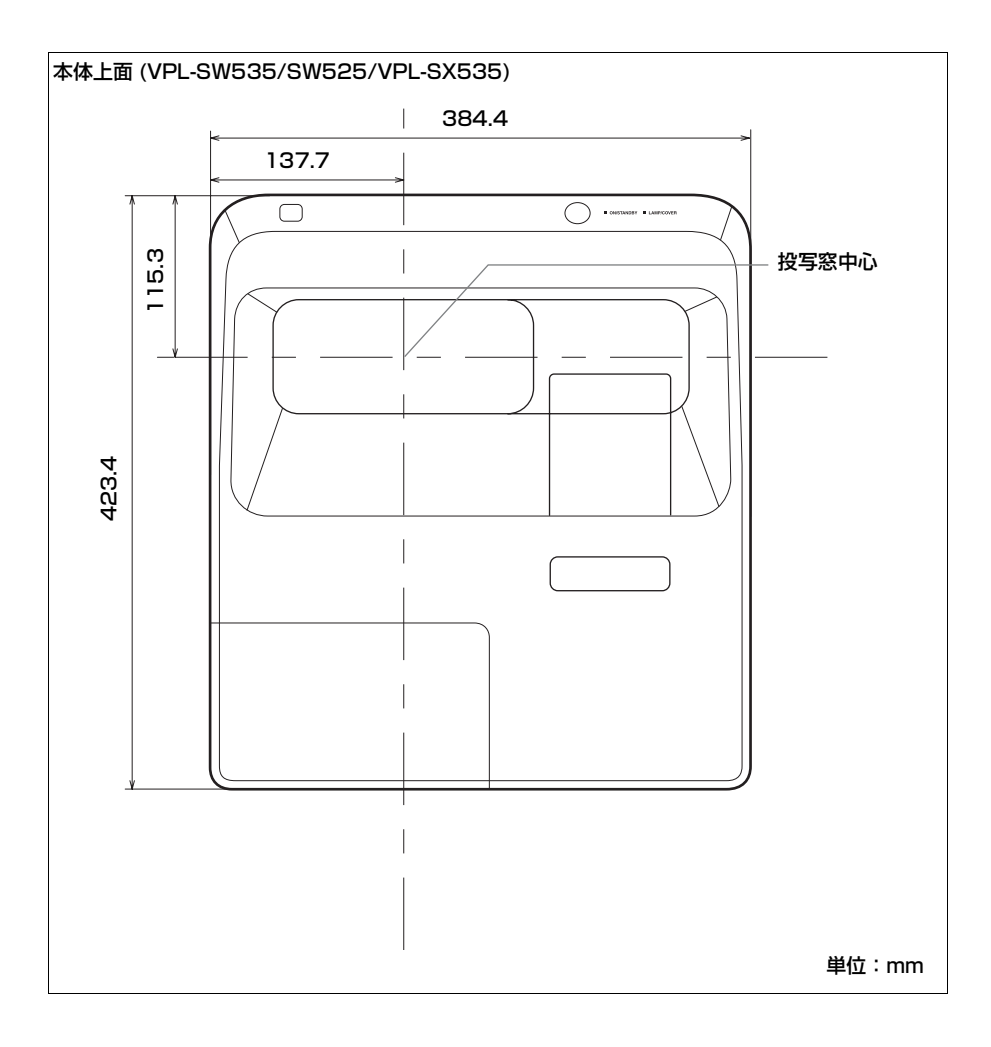

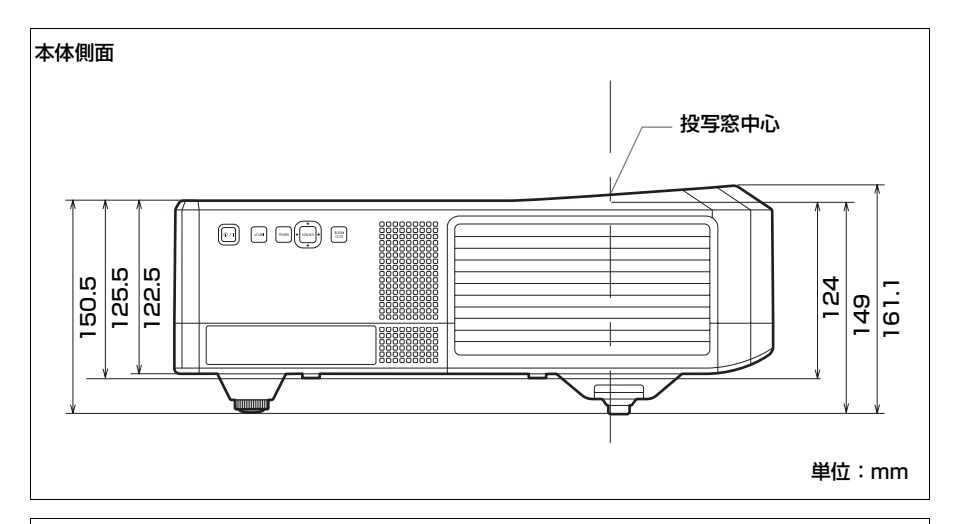

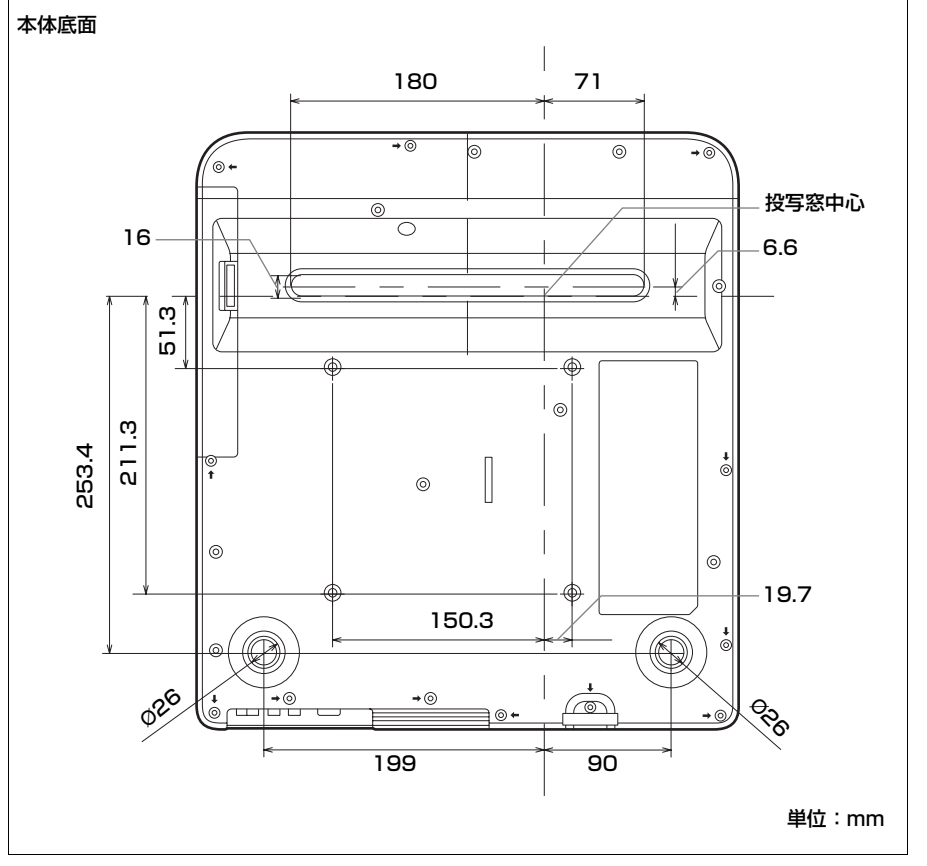

## 寸法図 | 71

その命

# ⚠注意

壁への取り付け、移動は絶対に自分で行わないでください。必ずお買い上げ店へご 相談ください。

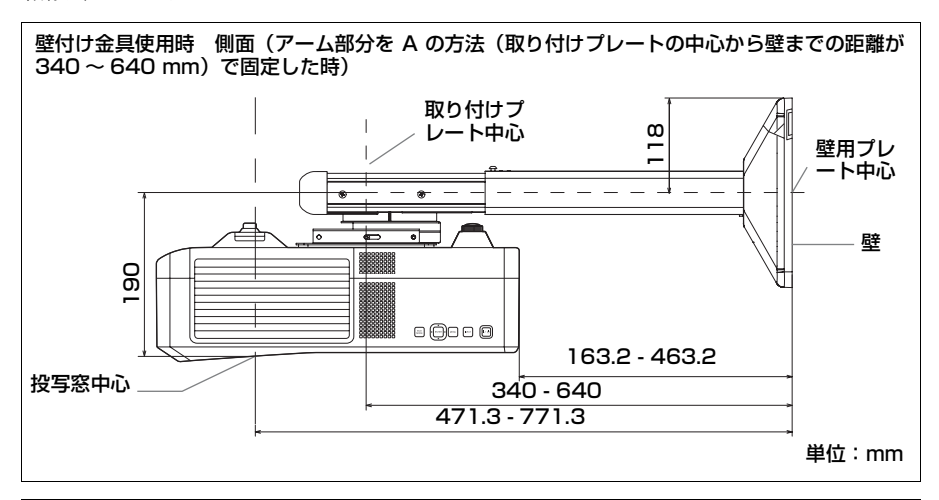

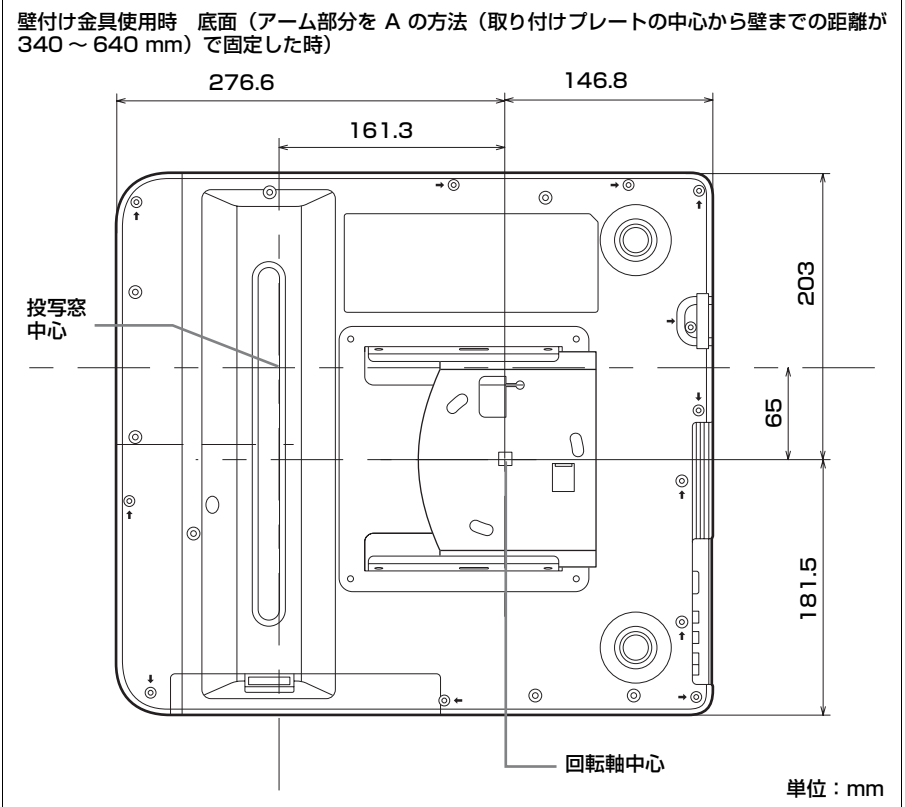
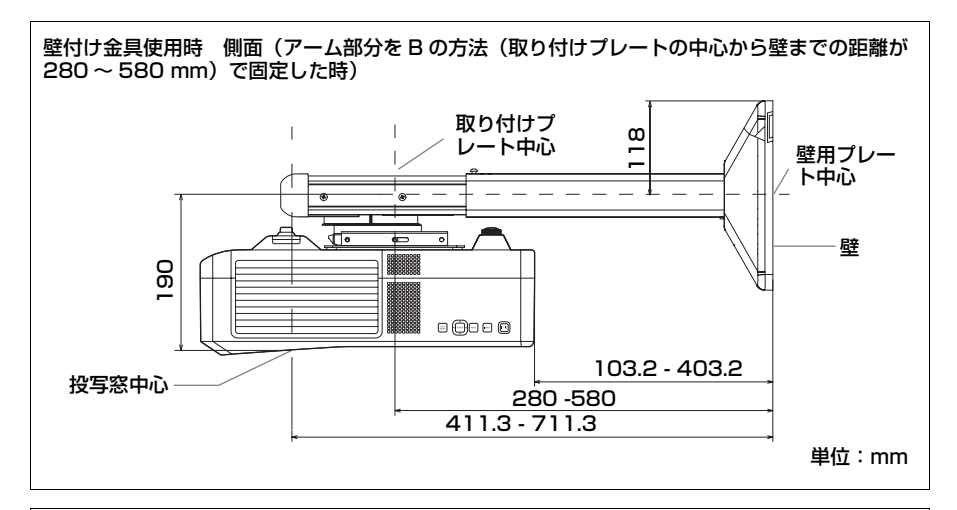

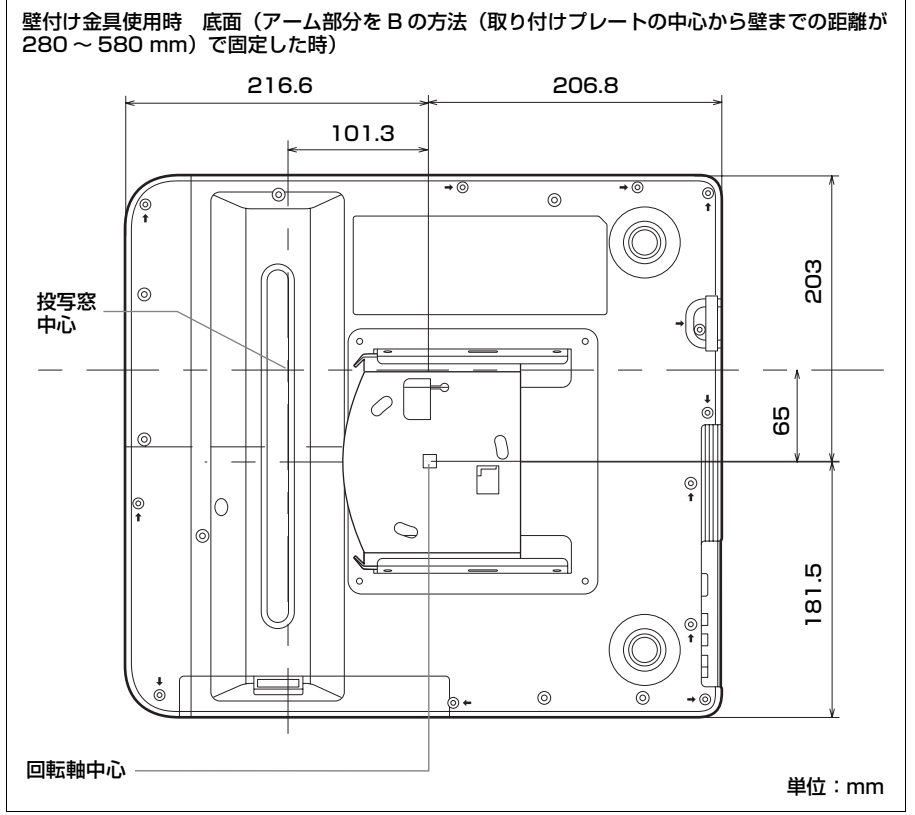

寸法図 | 73

その句

# 保証書とアフター サービス

### 保証書

- この製品には保証書が添付されてい ますので、お買い上げの際お受け取 りください。
- ・所定事項の記入および記載内容をお
  確かめのうえ、大切に保存してくだ
  さい。

### アフターサービス

### 調子が悪いときはまずチェックを →

「故障かな?と思ったら」の項を参考に して、故障かどうかお調べください。

それでも具合の悪いときは → お買い上 げ店またはソニーの相談窓口(裏表紙) にご相談ください。

保証期間中の修理は → 保証書の記載内 容に基づいて修理させていただきます。 ただし、本機には消耗部品が含まれて おります。保証期間中でも長時間使用 による消耗部品の交換は、有料になる 場合があります。詳しくは保証書をご 覧ください。

保証期間経過後の修理は → 修理によっ て機能が維持できる場合は、ご要望に より有料修理させていただきます。

# 索引

# あ

| 明るさ             |          |
|-----------------|----------|
| 脚               | 3, 16    |
| アスペクト5          | , 23, 25 |
| 色あい             |          |
| 色温度             |          |
| 色の濃さ            |          |
| インタラクティブ機能      |          |
| インタラクティブペンデバイス  | 8        |
| エアーフィルターカバー/吸気口 | 3        |
| エアーフィルターを掃除する   |          |
| 映像を投写する         | 13       |
| エコ モード          | 6        |
| オーディオミューティング    | 6        |
| 音量              | 6        |

## か

| 外部モニター、オーディオ機器との |    |
|------------------|----|
| 接続               |    |
| 各部の名前と働き         | 3  |
| 画質設定             |    |
| 画質モード            |    |
| 画像反転             | 31 |
| 画面表示             |    |
| 画面モード            | 23 |
| ガンマモード           |    |
| 機能設定             |    |
| キャリブレーション        | 40 |
| 高地モード            | 31 |
| 故障かな?と思ったら       | 51 |
| コントラスト           |    |
| コントロール画面         | 33 |
| コンピューターとの接続      | 9  |

## さ

| シャープネス   |    |
|----------|----|
| 出力       | 5  |
| 仕様       | 58 |
| 情報       |    |
| シリアル No  | 32 |
| 信号の種類    |    |
| 信号無変化時設定 |    |
|          |    |

| 32 |
|----|
| 32 |
| 27 |
| 27 |
| 28 |
| 4  |
| 3  |
| 29 |
| 31 |
| 3  |
| 28 |
| 5  |
|    |

# た

| 対応信号 一覧      | 63 |
|--------------|----|
| 台形補正         |    |
| デジタルズーム      | 6  |
| 電源コンセント      | 5  |
| 電源を入れる       |    |
| 電源を切る        |    |
| 投写距離とレンズシフト量 | 65 |
| 盗難防止用バー      | 3  |
| 盗難防止ロック      | 3  |

## な

|   | く力                                                           |
|---|--------------------------------------------------------------|
|   | 、<br>人力信号調整                                                  |
| 5 | 、<br>したしたいし、<br>したし、<br>したし、<br>したし、<br>したし、<br>したし、<br>したし、 |
|   | ネットワーク機能を利用する                                                |

# は

| 排気口          | 3  |
|--------------|----|
| パネルキーロック     |    |
| ピクチャーミューティング | 6  |
| ビデオ機器との接続    |    |
| 表示言語         |    |
| ピン配列         |    |
| フェーズ、ピッチ、シフト | 23 |
| フォーカス        | 15 |
| フォーカスリング     | 3  |
| フリーズ         | 6  |
| 別売りアクセサリー    | 60 |
| 保証書とアフターサービス | 74 |
| 本体           | 3  |
|              |    |

# その街

## ま

| 無信号時設定      |    |
|-------------|----|
| 無信号入力時背景    | 27 |
| メールレポート     |    |
| メッセージー覧     |    |
| メニューの操作のしかた |    |
| モデル名        |    |

## 5

| ランプカバー     | 3  |
|------------|----|
| ランプ使用時間    |    |
| ランプタイマー初期化 | 27 |
| ランプを交換する   | 54 |
| リモコン       | 5  |
| リモコン受光部    | 3  |

## Α

| APA5 |
|------|
|------|

### С

### Η

### L

| LAMP/CC | VER | イン | ジケー | -ター | <br>9  |
|---------|-----|----|-----|-----|--------|
| LAN 端子  |     |    |     |     | <br>.5 |

### R

| RS-232C 端子 | 5 |
|------------|---|
|------------|---|

### 商標について

- Adobe、Adobe Acrobat は Adobe
  Systems Incorporated (アドビシステム ズ社)の米国ならびにその他の国にお ける登録商標または商標です。
- ・HDMI、HDMI High-Definition
  Multimedia Interface および HDMI ロゴは、HDMI Licensing LLC の商標もしくは米国およびその他の国における登録商標です。
- Internet Explorer は米国 Microsoft Corporationの米国及びその他の国にお ける登録商標です。
- ・PJLink は社団法人ビジネス機械・情報 システム産業協会の登録商標です。
- ・AMX は、AMX Corporation の商標 です。
- ・その他のシステム名、製品名は、一般的に各開発メーカーの商標あるいは登録商標です。なお、本文中では™、
  ・アークは明記していません。

ソニー株式会社 〒108-0075 東京都港区港南1-7-1

携帯電話·PHS·一部のIP電話など フリーダイヤルがご利用になれない場合・・・ **0466-31-2588** 

FAX 0120-333-389(または0466-31-2595) 受付時間 9:00~18:00(土・日・祝日、および休業日は除く)

### 業務用商品相談窓口

フリーダイヤル ・・・・・・

よくあるお問い合わせ、窓口業務などはホームページをご利用ください。 http://www.sony.jp/professional/support/